# Fujitsu Printer VSP4540C クイックガイド

このマニュアルは、VSP4540Cプリンタのご利用にあたって、その操作上のポイントを 記載してあります。使用中にいつでもご覧になれるよう、プリンタ装置の近くに置いて ご活用ください。

(紛失しないように、大切に保管してください)

#### <目次>

| ①給紙カセットに用紙をセットする              | 2  |
|-------------------------------|----|
| ②用紙サイズの変更(A3,B4 サイズの用紙をセットする) | 5  |
| ③手差しトレイに用紙をセットする              | 9  |
| ④つまった用紙を取り除く                  | 13 |
| ⑤電源切断手順                       | 31 |
| ⑥消耗品の交換手順                     | 32 |
| ⑦清掃手順                         | 39 |
| ⑧用紙づまり履歴の表示手順                 | 46 |
|                               |    |

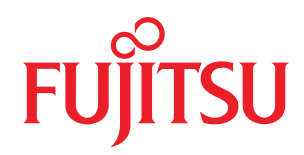

Copyright Fujitsu Limited 2023

## ① 給紙力セットに用紙をセットする 🏰 重要 ・セットする用紙の量は、給紙カセット内に示された上限表示を超えないようにしてください。用紙づまり の原因になります。 ・給紙カセットの用紙は一括でセットし、継ぎ足しをしないで使い切ってください。 ・セットする用紙のサイズ・用紙の方向に、用紙サイズダイヤルの表示を必ず合わせてください。 用紙サイズダイヤルの表示が合っていないと、正しく印刷ができないなどの原因になります。 ① 給紙カセットの取っ手部分を持って、手前方 向の止まる位置までゆっくりと水平に引き出し ます。 ② 手前側を持ち上げて引き抜きます。 給紙カセットは平らな場所に置いてください。 ③ 横ガイドと縦ガイドのクリップをつまみながら、セ ットする用紙サイズに合わせます。 ▲ 注意 ・A4、B5、A5、レターサイズの用紙は、前面から見て 横方向にセットしてください。 ※レターサイズは、「8.5"」と表示されています。 ・用紙ガイドのクリップは、必要以上の力で操作しない でください。

-2-

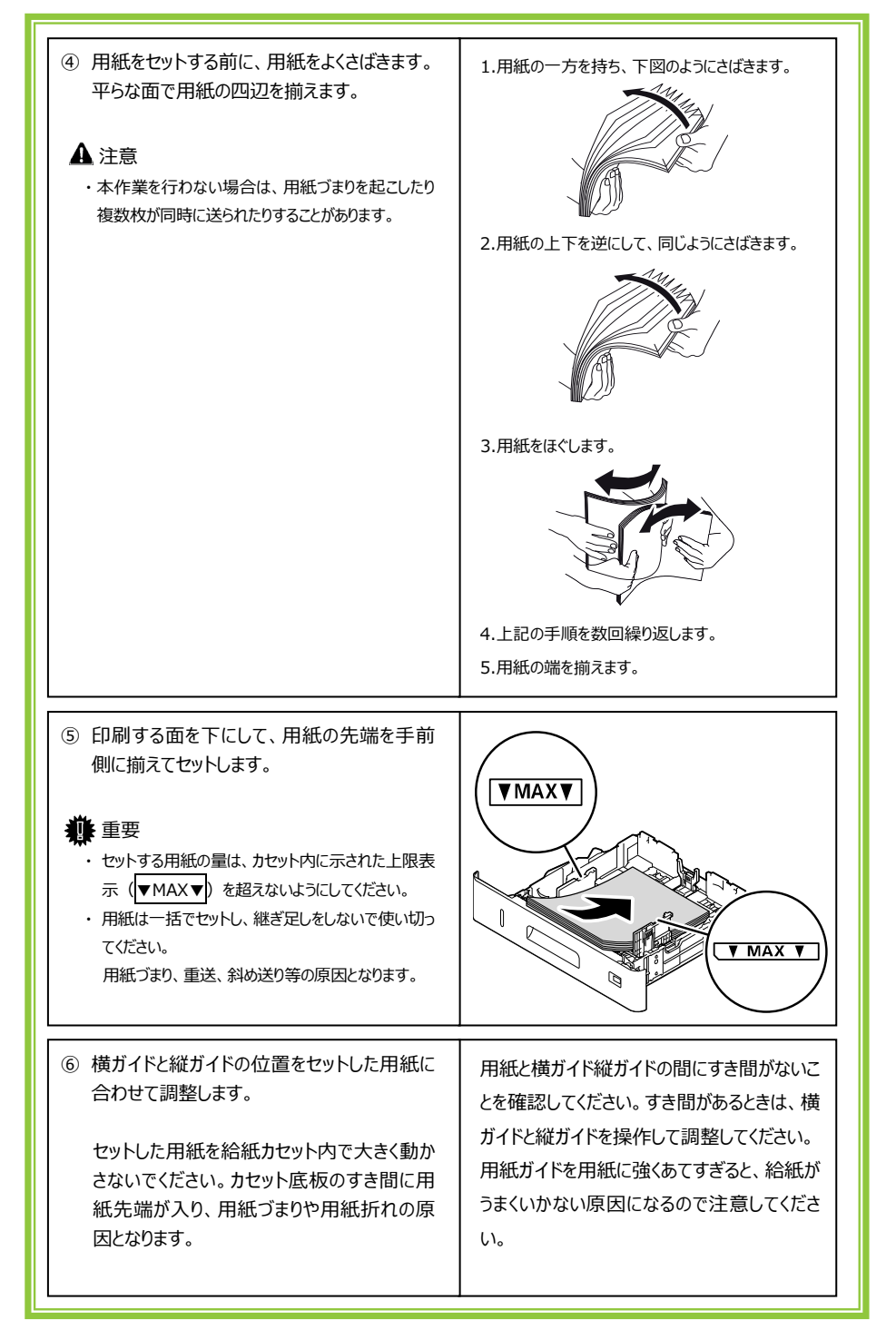

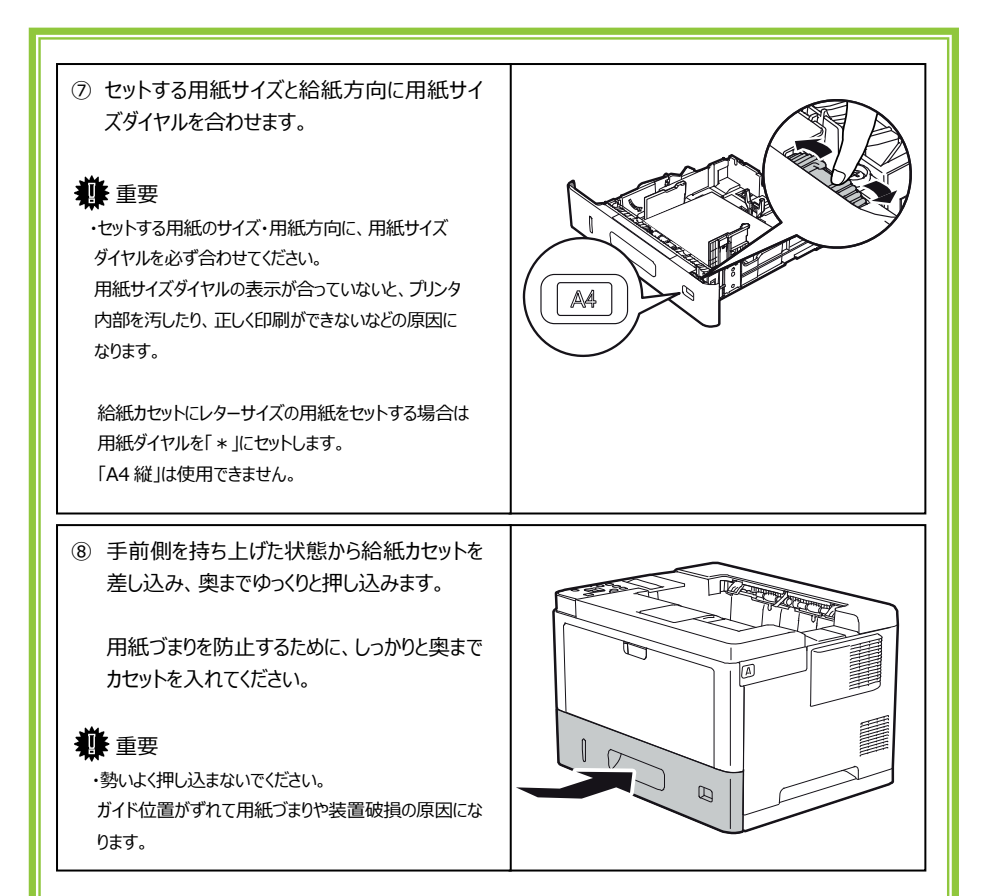

## ② 用紙サイズの変更(A3,B4 サイズの用紙をセットする)

### 4 重要

- ・セットする用紙の量は、給紙カセット内に示された上限表示を超えないようにしてください。用紙づまりの原因になります。
- ・給紙カセットの用紙は一括でセットし、継ぎ足しをしないで使い切ってください。
- ・セットする用紙のサイズ・用紙の方向に、用紙サイズダイヤルの表示を必ず合わせてください。 用紙サイズダイヤルの表示が合っていないと、正しく印刷ができないなどの原因になります。

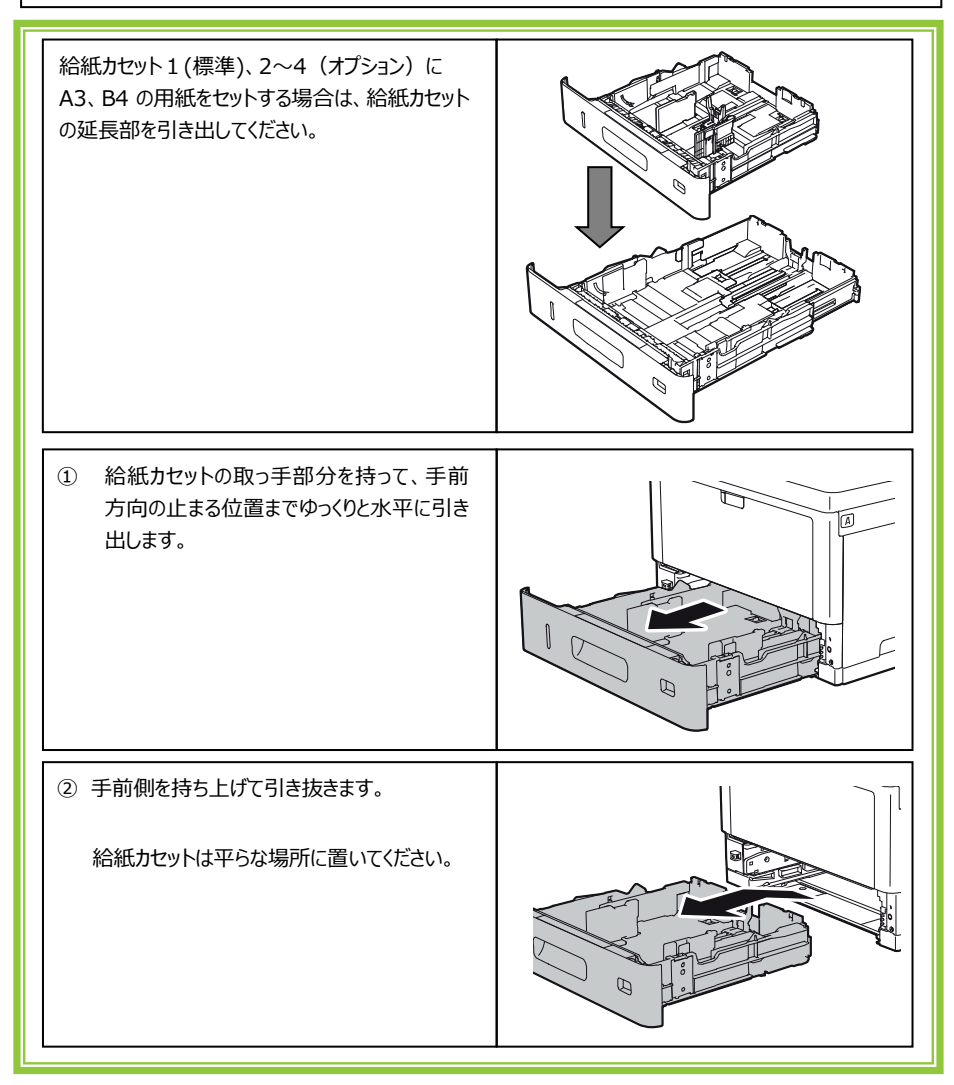

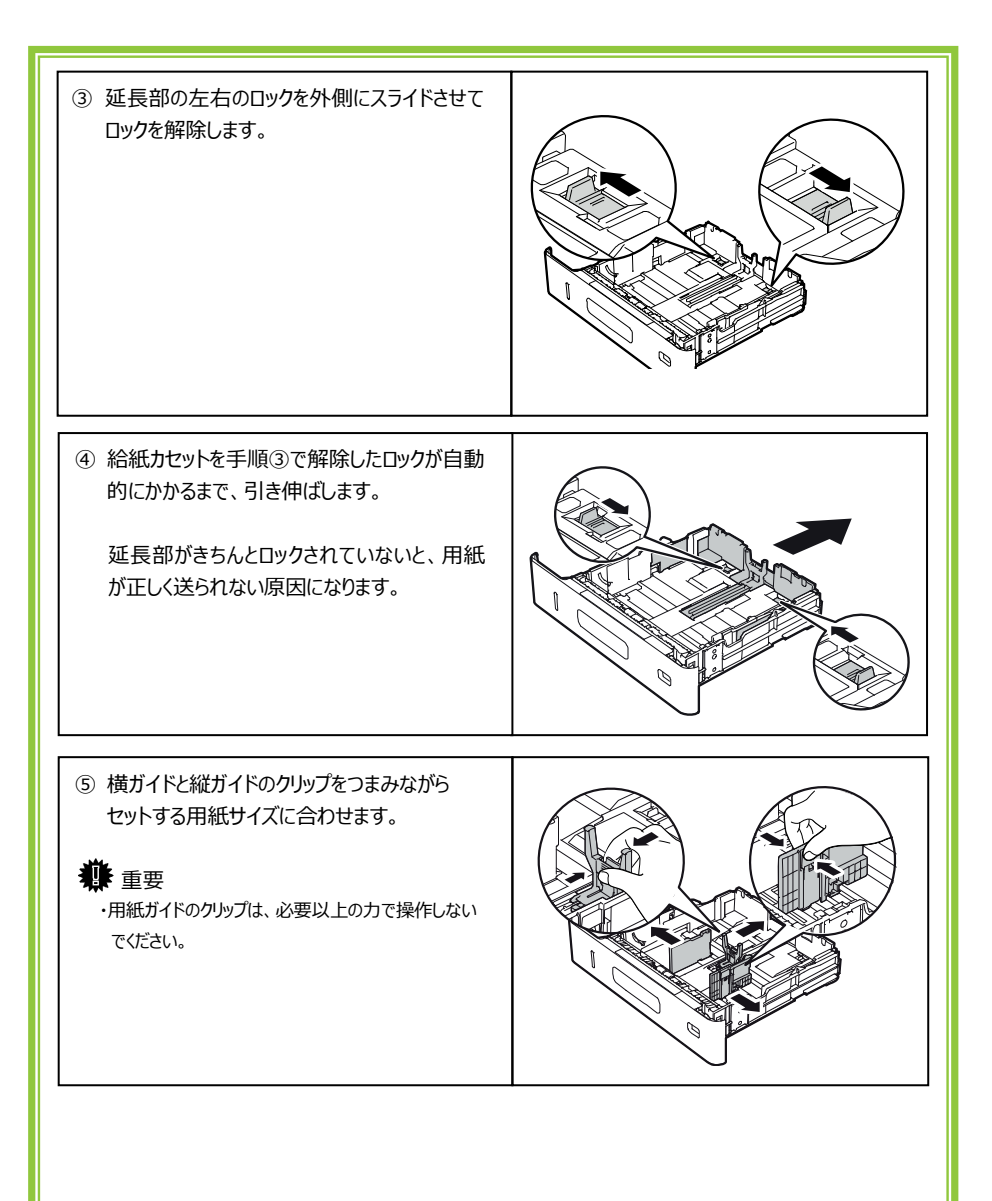

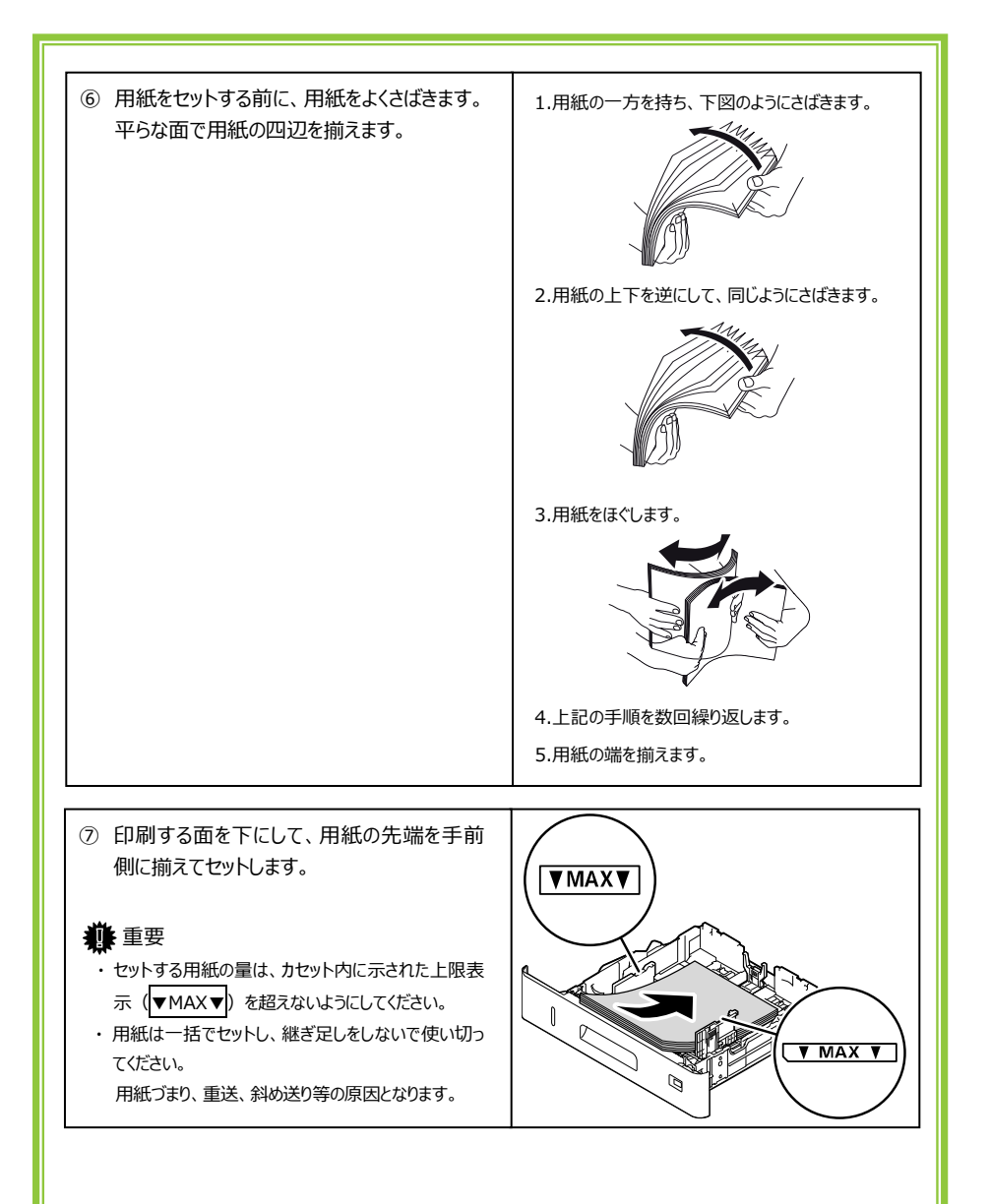

| <ul> <li>・セットする用紙サイズと給紙方向に用紙サイズダイヤルを合わせます。</li> <li>・セットする用紙のサイズ・用紙方向に、用紙サイズダイヤルを必ず合わせてください。</li> <li>用紙サイズダイヤルの表示が合っていないと、プリンタ内部を汚したり、正しく印刷ができないなどの原因になります。</li> </ul>                                                                                                    |  |
|----------------------------------------------------------------------------------------------------|--|
|                                                                                                    |  |
| <ul> <li>① 手前側を持ち上げた状態から給紙カセットを<br/>差し込み、奥までゆっくりと押し込みます。<br/>用紙づまりを防止するために、しっかりと奥まで<br/>カセットを入れてください。</li> <li>① 重要</li> <li>・勢いよく押し込まないでください。<br/>ガイド位置がずれて用紙づまりや装置破損の原因に<br/>なります。</li> <li>・給紙カセットの延長部を延ばした場合は、延長部分<br/>がブリンタ本体の背面から突き出します。用紙への、<br/>ちりやほごりの付着を防ぐ給紙カセットカバーは、給紙<br/>カセットの延長部と連動してセットされます。</li> </ul> |  |

## ③ 手差しトレイに用紙をセットする

#### 🏶 重要

- 用紙は印刷する面を上にして縦向きにセットしてください。
   <注>カセットとは、セット面が逆になりますので注意してください。
- ・ セットした用紙がサイドガイドのつめの下に収められていることを確認してください。
- ・ 手差しトレイからは両面印刷はできません。
- ・ 手差しトレイには用紙を放置しないでください。印刷終了後、手差しトレイに残った用紙は包装して いた紙に包んで保管してください。

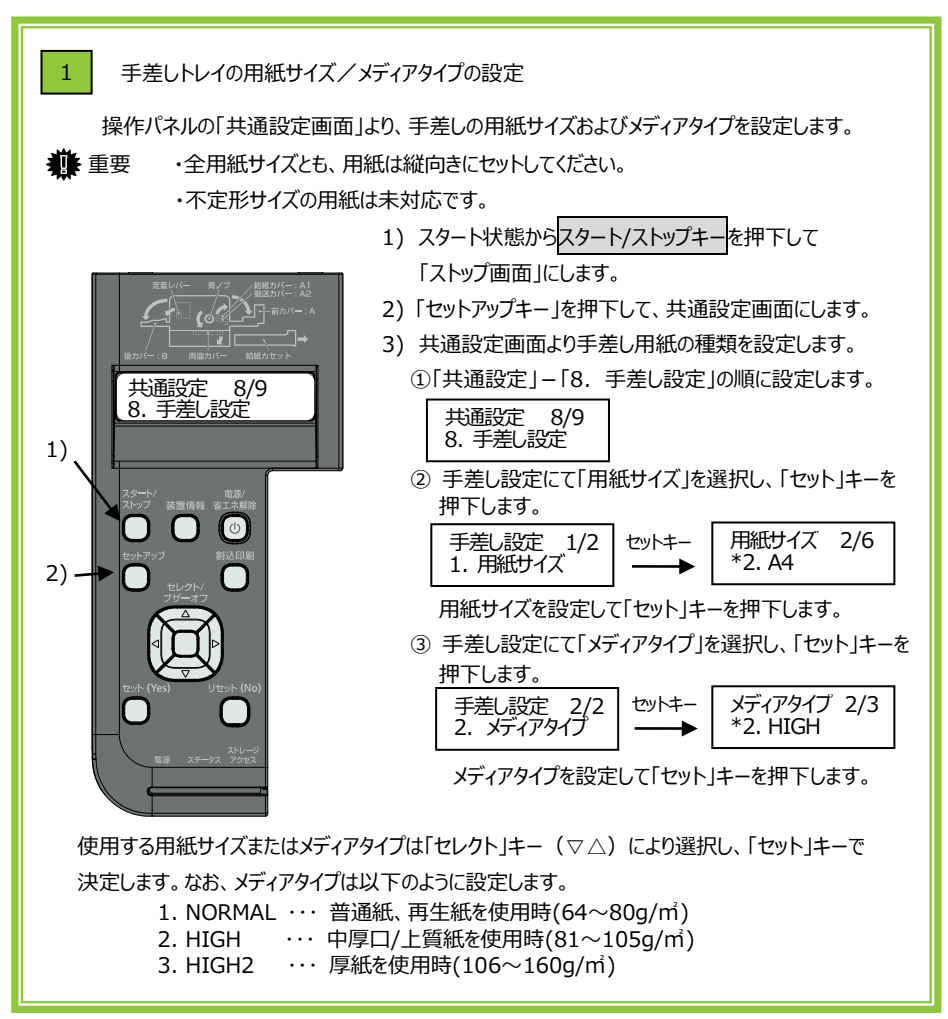

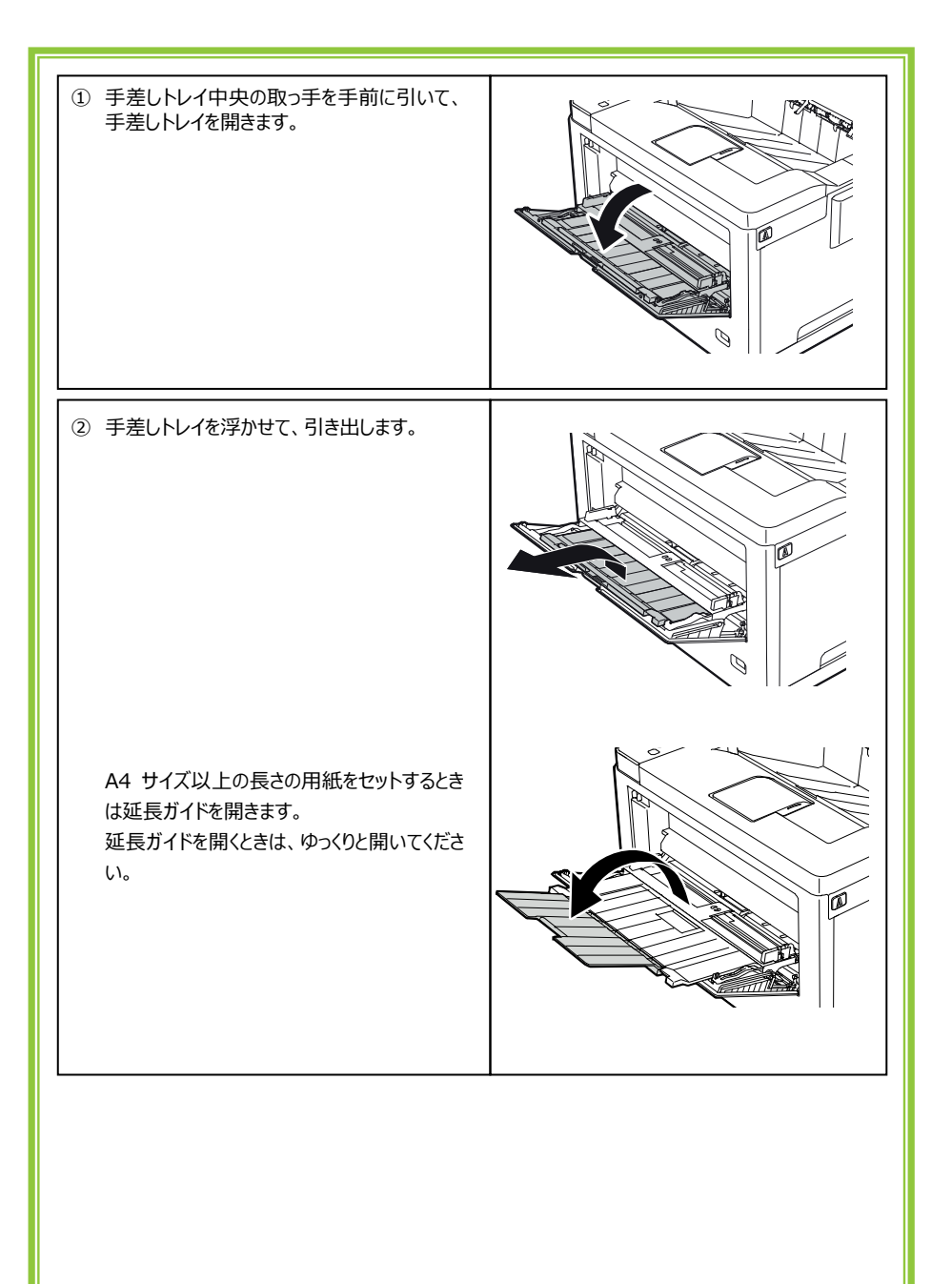

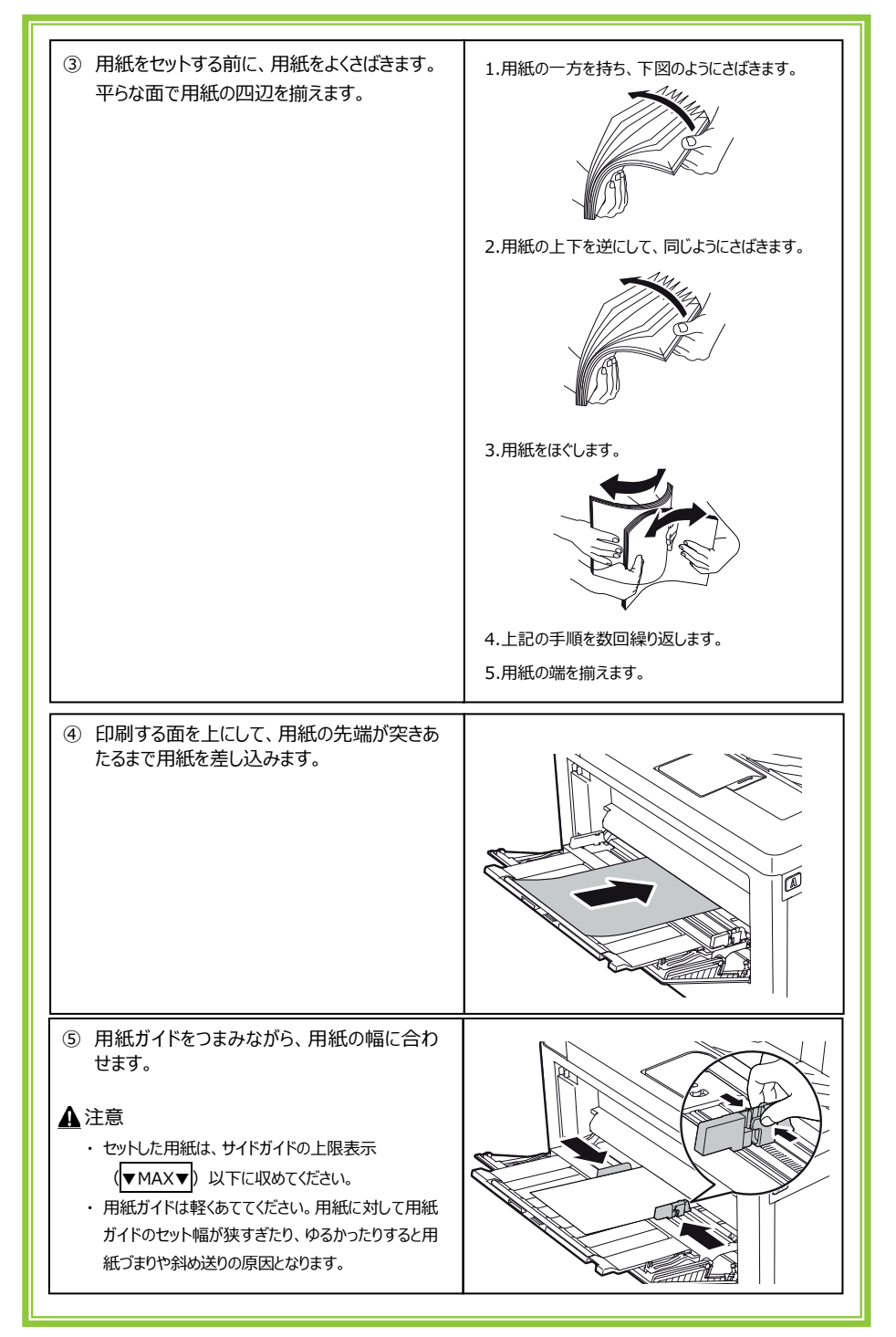

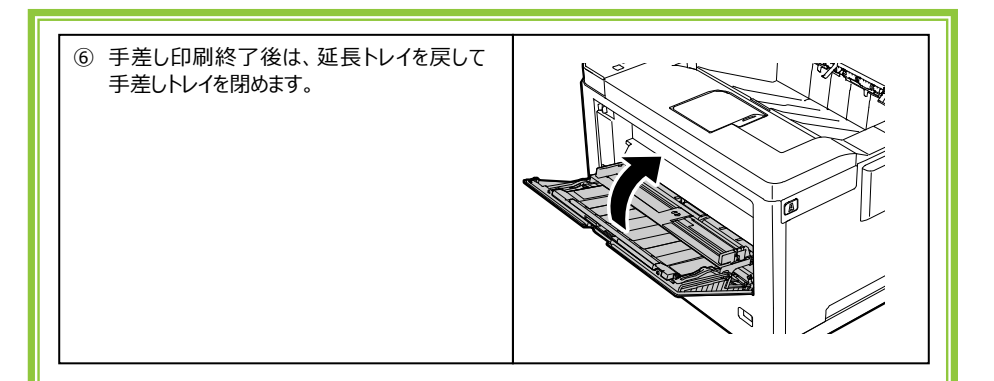

## ④ つまった用紙を取り除く

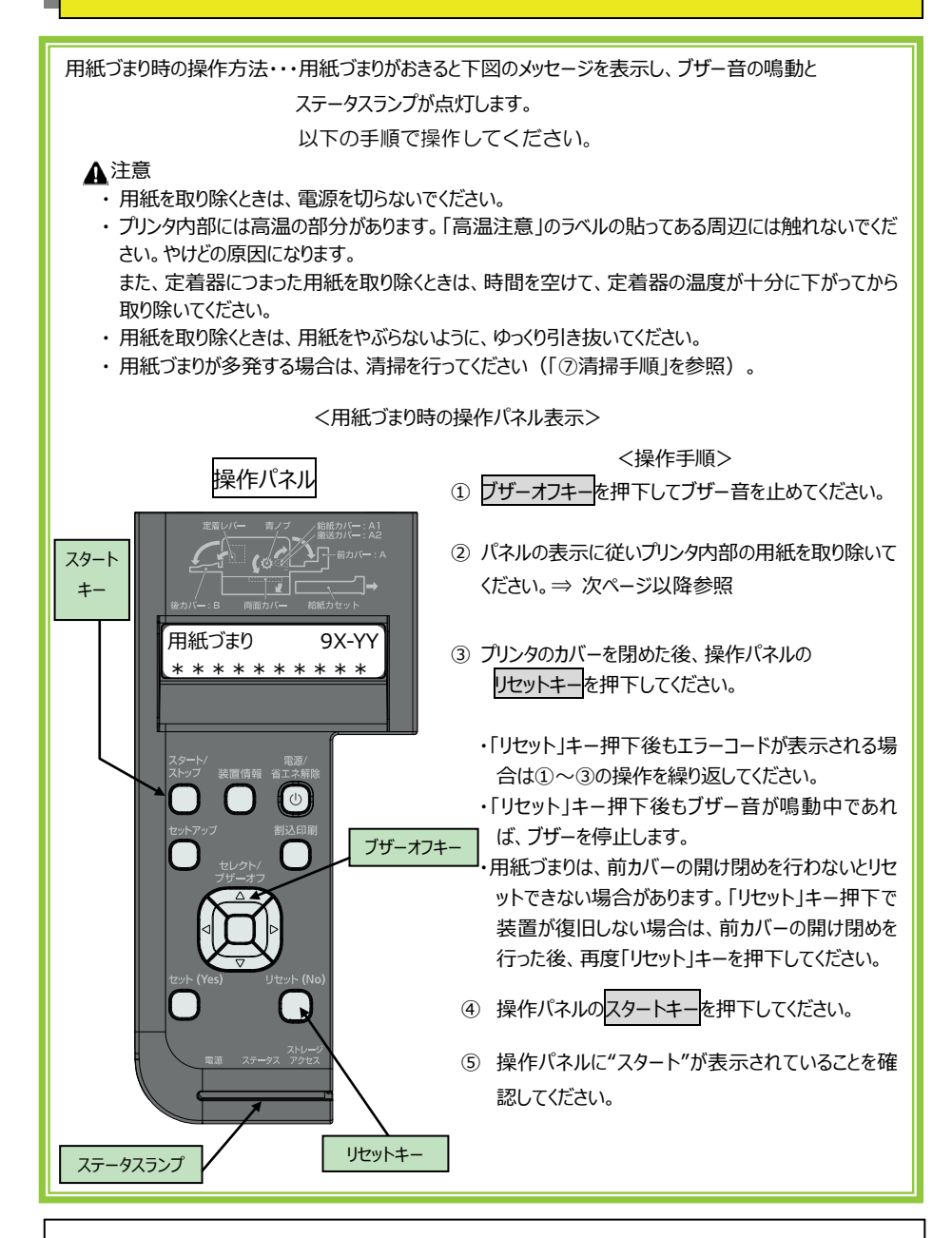

プリンタ内部の用紙の取り除き方については、次ページ以降をお読みください。

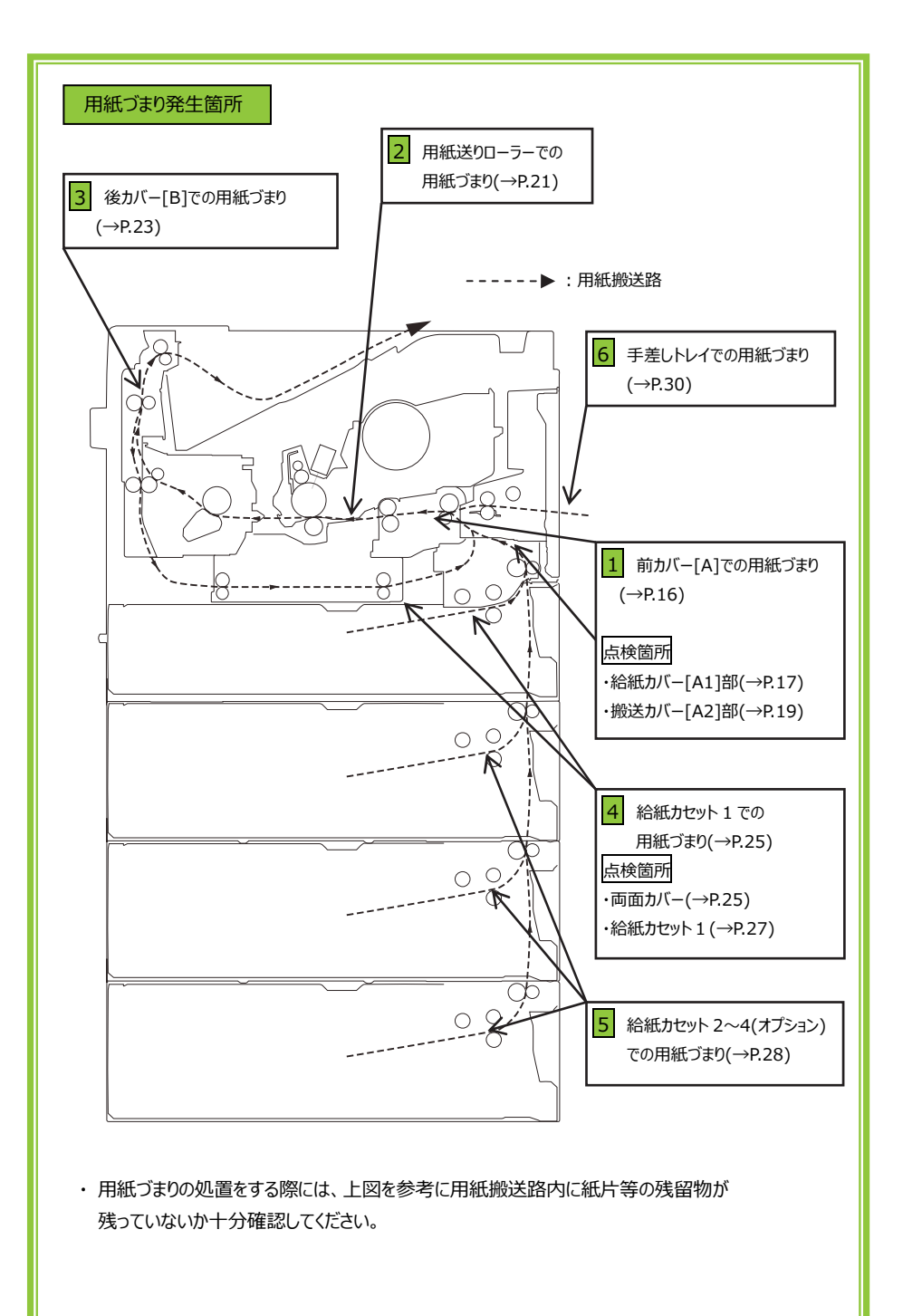

エラーコード

| 表示内容                            | 参照先     | 表示内容                        | 参照先     |
|---------------------------------|---------|-----------------------------|---------|
| 用紙づまり 91-11<br>カセット1 T1         | 2 4     | 用紙づまり 90-01<br>手差トレイ A      | 1 2 6   |
| 用紙づまり 91-12<br>カセット2 T2         | 4 5     | 用紙づまり 90-02<br>カセット1 T1     | 4       |
| 用紙づまり 91-13<br>カセット3 T3         | 4 5     | 用紙づまり 90-03<br>カセット 2 出口 T2 | 4 5     |
| 用紙づまり 91-14<br>カセット4 T4         | 4 5     | 用紙づまり 90-04<br>カセット2 T2     | 4 5     |
| 用紙づまり 91-15<br>カセット2 - カセット1 T2 | 2 4 5   | 用紙づまり 90-05<br>カセット 3 出口 T3 | 4 5     |
| 用紙づまり 91-16<br>カセット3 – カセット2 T2 | 4 5     | 用紙づまり 90-06<br>カセット3 T3     | 4 5     |
| 用紙づまり 91-17<br>カセット4 - カセット3 T2 | 5       | 用紙づまり 90-07<br>カセット 4 出口 T4 | 4 5     |
| 用紙づまり 91-21<br>用紙サイズ不一致 A       | 123     | 用紙づまり 90-08<br>カセット4 T4     | 4 5     |
| 用紙づまり 91-22<br>用紙サイズ不一致 A       | 1 2 3 4 | 用紙づまり 90-09<br>本体定着 B       | 3       |
| 用紙づまり 91-23<br>手差しトレイ A         | 1 2 6   | 用紙づまり 90-0A<br>本体転写 A       | 1 2     |
| 用紙づまり 91-24<br>本体転写 A           | 123     | 用紙づまり 90-0B<br>本体排紙 B       | 123     |
| 用紙づまり 91-25<br>本体定着 A           | 1 2     | 用紙づまり 90-0C<br>カセット1-本体転写 A | 2 4     |
| 用紙づまり 91-26<br>本体定着 – 本体排紙 A    | 1 2     | 用紙づまり 90-0D<br>本体転写 A       | 1 2     |
| 用紙づまり 91-27<br>本体定着 – 本体排紙 B    | 1 2 3   | 用紙づまり 90-0E<br>両面内部 Z       | 3 4     |
| 用紙づまり 91-31<br>両面入口 B           | 1 2 3 4 | 用紙づまり 90-0F<br>両面入口 B       | 1 2 3 4 |
| -<br>用紙づまり 91-32<br>両面内部 Z      | 1 2 4   | 用紙づまり 90-10<br>両面出口 A       | 1 2 4   |

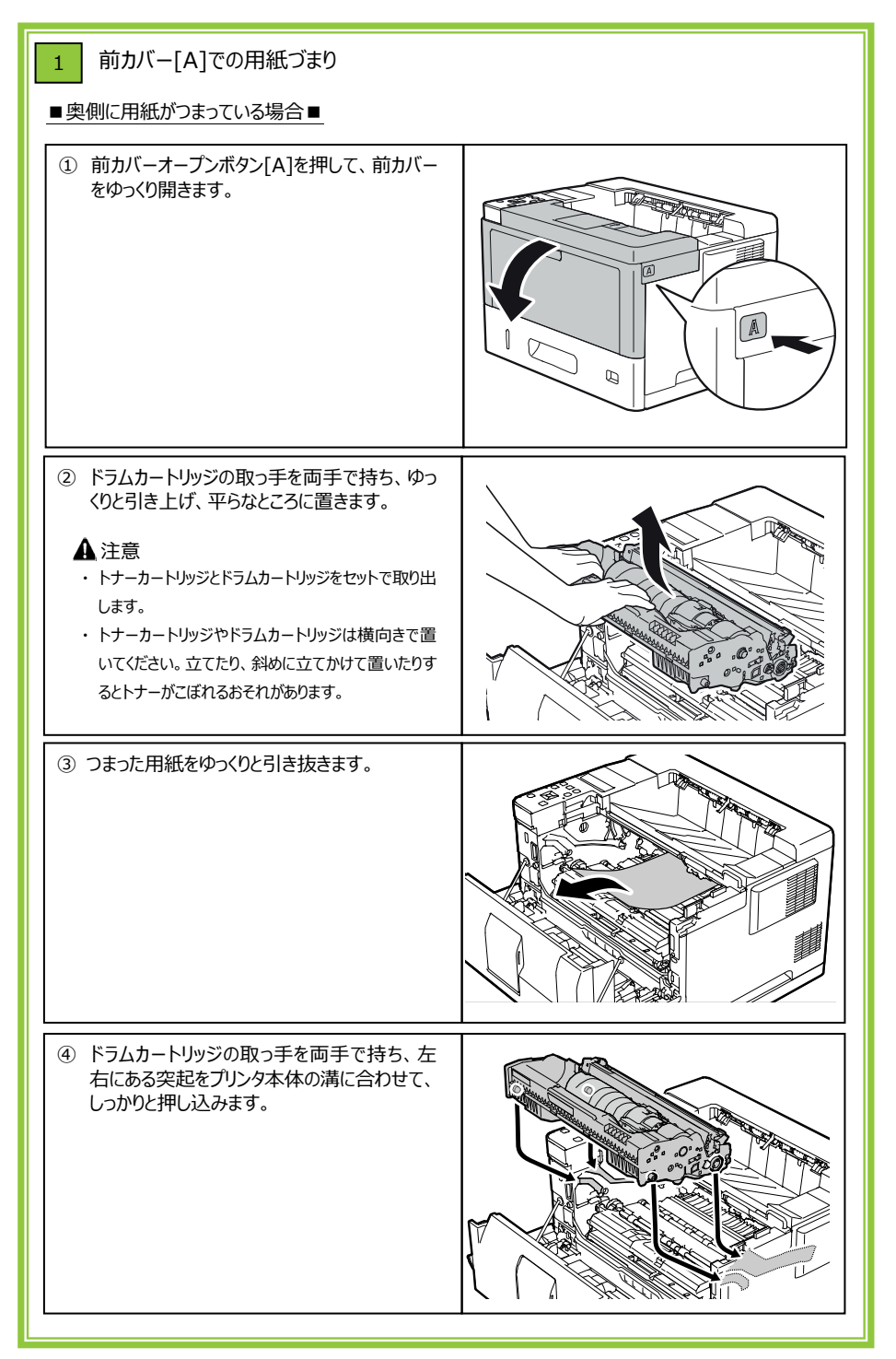

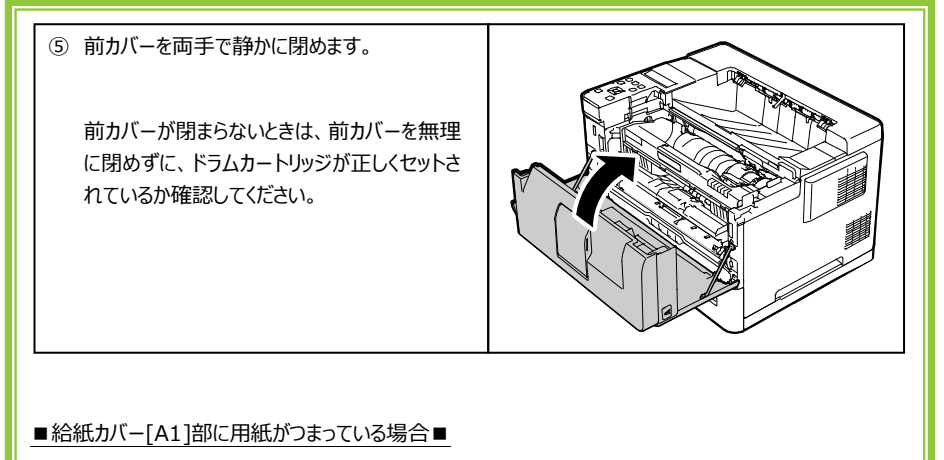

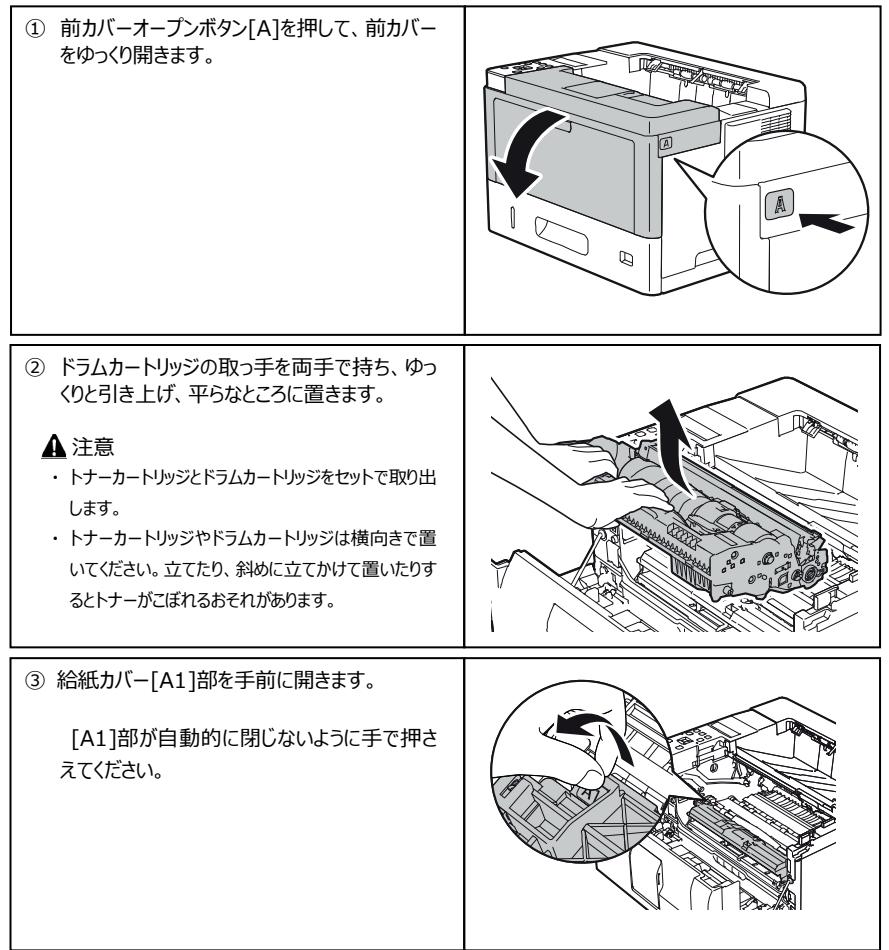

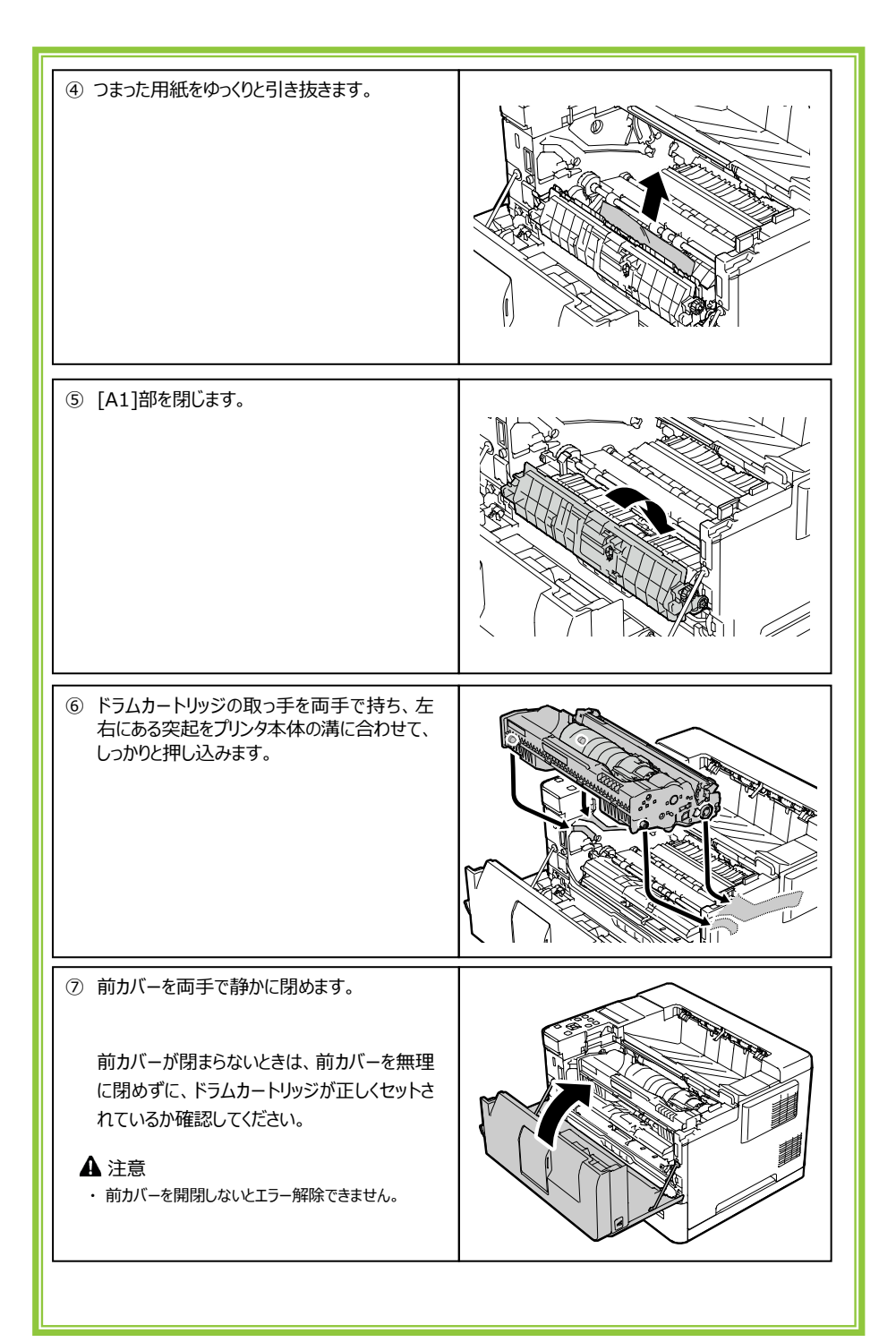

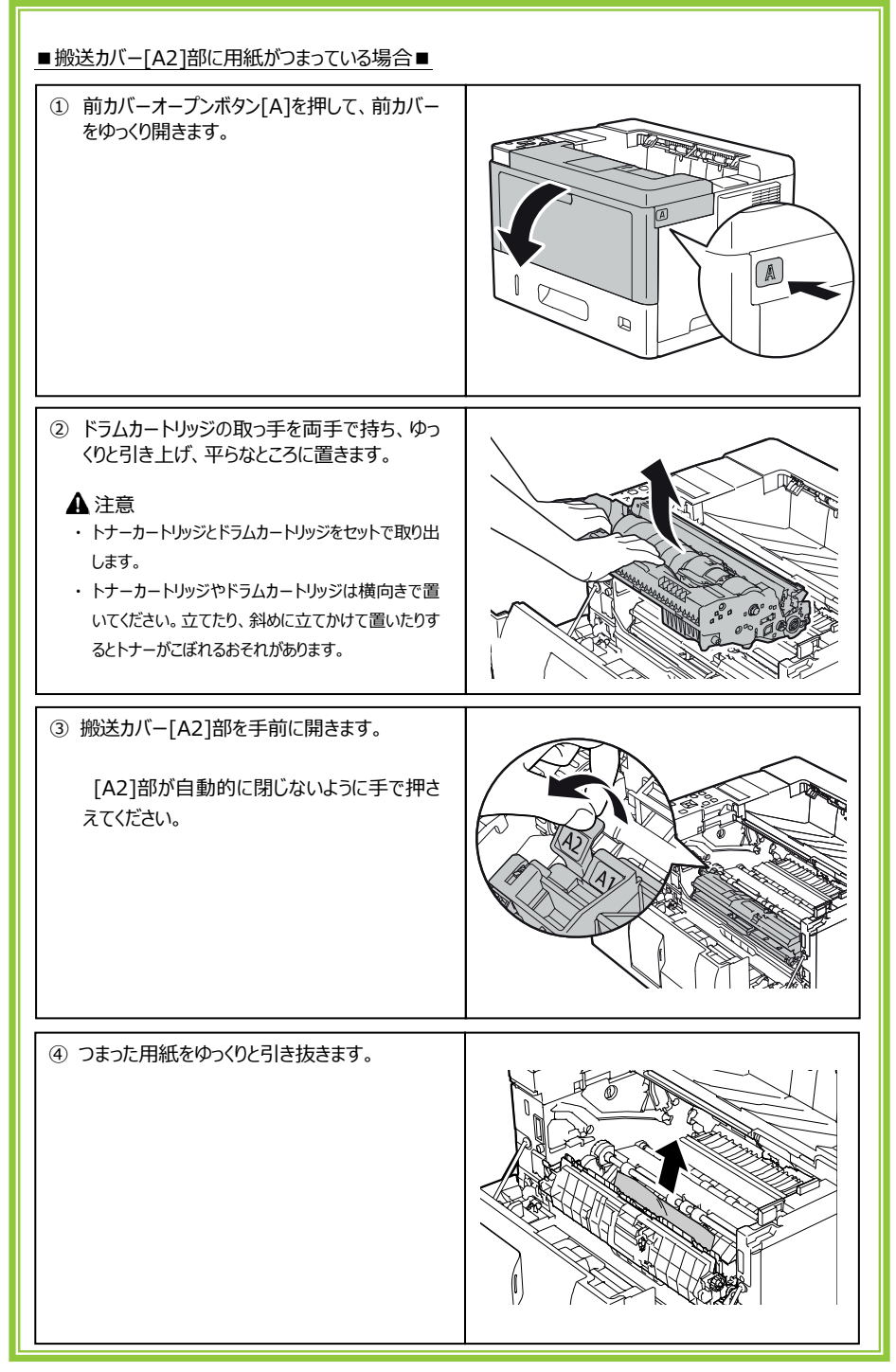

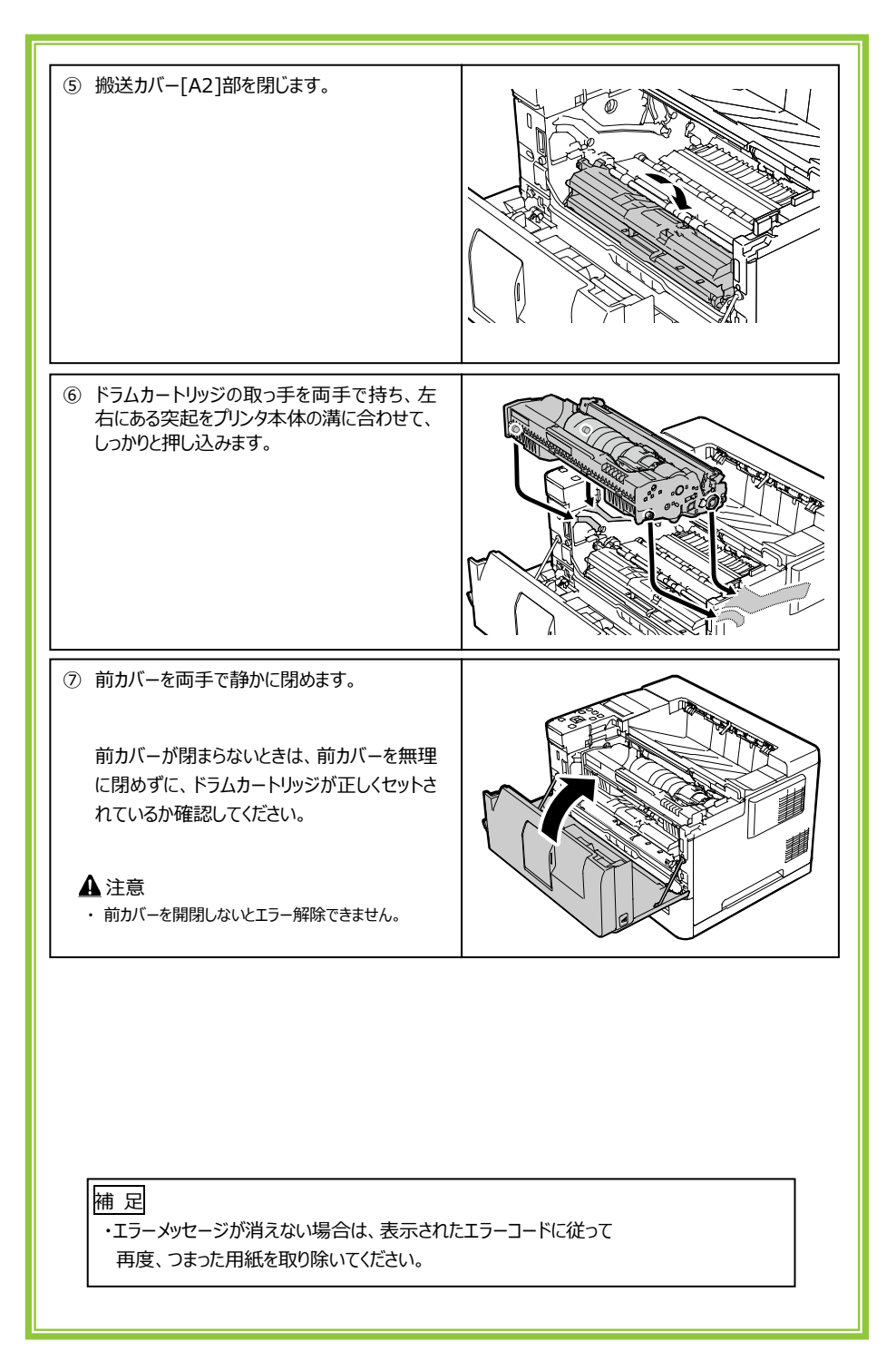

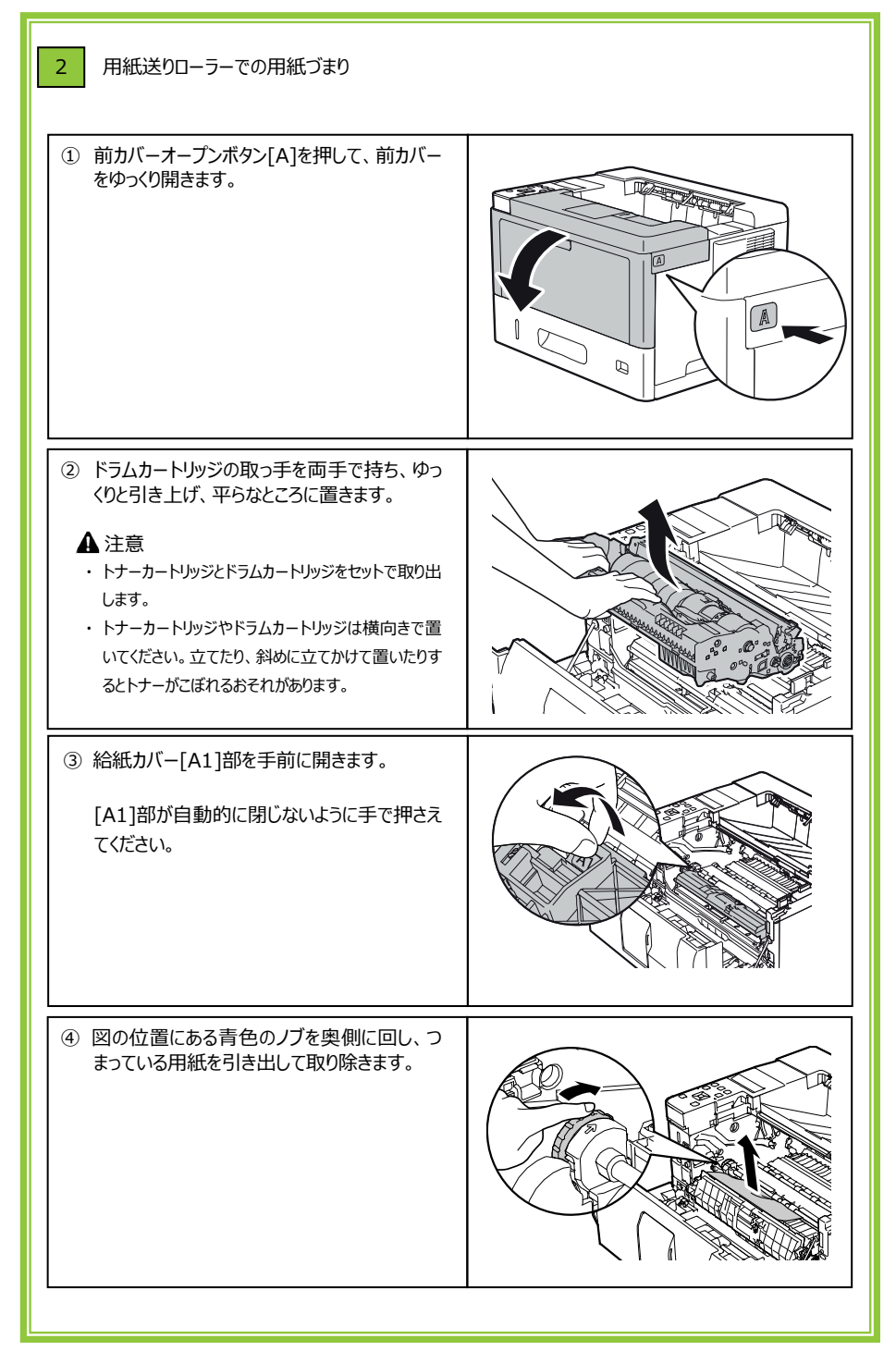

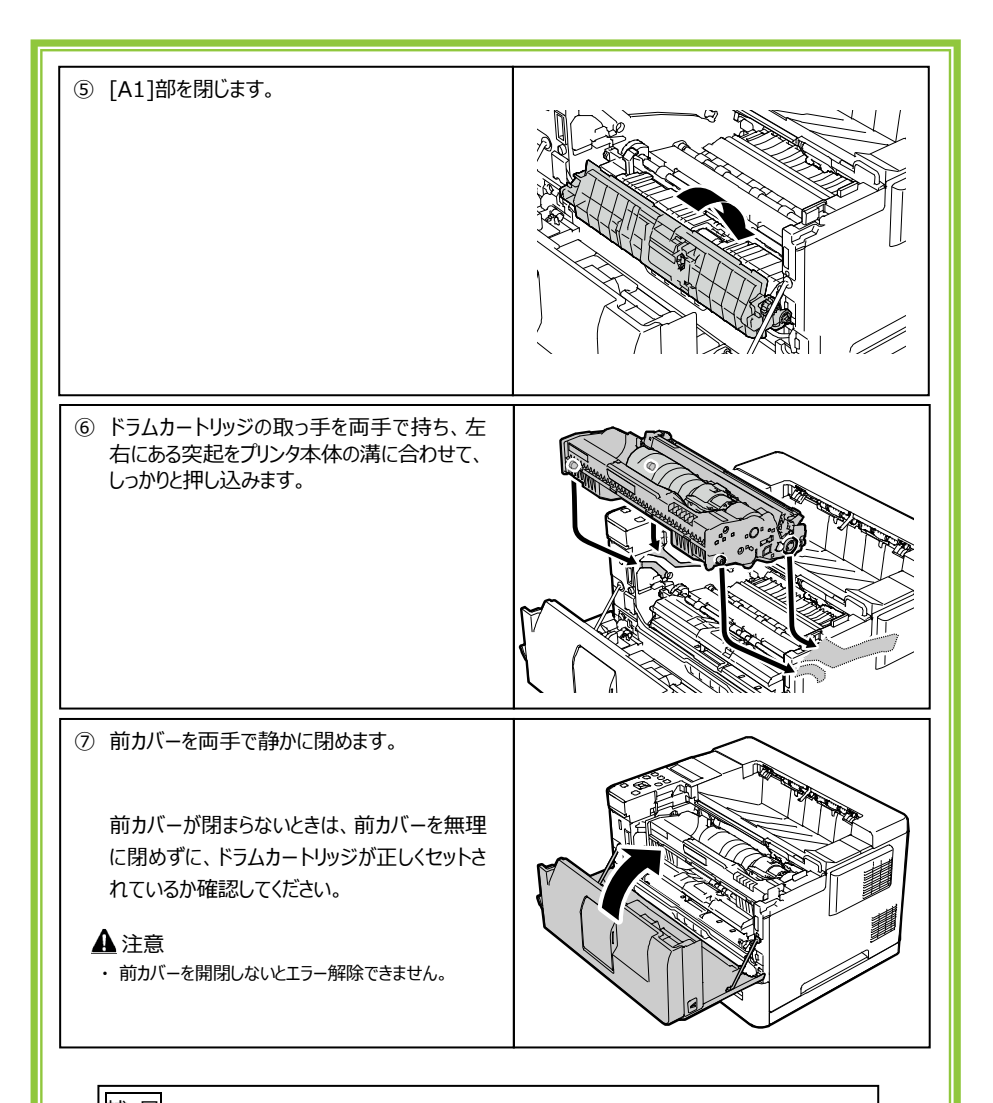

# 捕 足 ・エラーメッセージが消えない場合は、表示されたエラーコードに従って 再度、つまった用紙を取り除いてください。

| 3 後カバー[B]での用紙づまり                                                                                                    |  |
|----------------------------------------------------------------------------------------------------|--|
| <ol> <li>後カバーオープンボタン[B]を押して、後カバー<br/>を開けます。</li> </ol>                                                                                                    |  |
| <ul> <li>② 定着器の両端にある青色の定着レバーを<br/>2つ同時に下げます。</li> <li>▲ 注意         <ul> <li>・定着器は高温になっています。直接触れるとやけどをすることがありますので、十分に注意してください。</li> <li>● 重要             <ul></ul></li></ul></li></ul> |  |
| ③ つまった用紙をゆっくりと引き抜きます。                                                                                                    |  |
|                                                                                                    |  |
| <ul> <li>④ 定着器の両端の青色の定着レバーを、2つ<br/>同時に矢印の方向に戻します。</li> </ul>                                                                                                    |  |

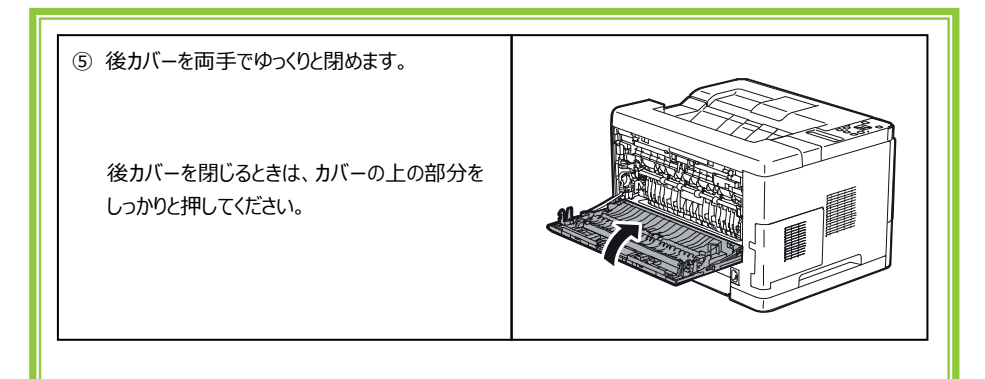

補 足

・エラーメッセージが消えない場合は、表示されたエラーコードに従って 再度、つまった用紙を取り除いてください。

| <ul> <li>4 給紙カセット1での用紙づまり</li> <li>■両面カバーに用紙がつまっている場合■</li> </ul>                                                                  |  |
|----------------------------------------------------------------------------------------------------|--|
| <ol> <li>給紙カセット1の取っ手部分を持って、手前<br/>方向の止まる位置までゆっくりと水平に引き<br/>出し、手前側を持ち上げて引き抜きます。</li> <li>引き抜いた給紙カセットは平らな場所に置い<br/>てください。</li> </ol> |  |
|                                                                                                    |  |
| ② 両面カバーの青色のレバーを押し下げ、両面<br>カバーを開けます。                                                                                                |  |
| ③ つまった用紙をゆっくりと引き抜きます。                                                                                                    |  |

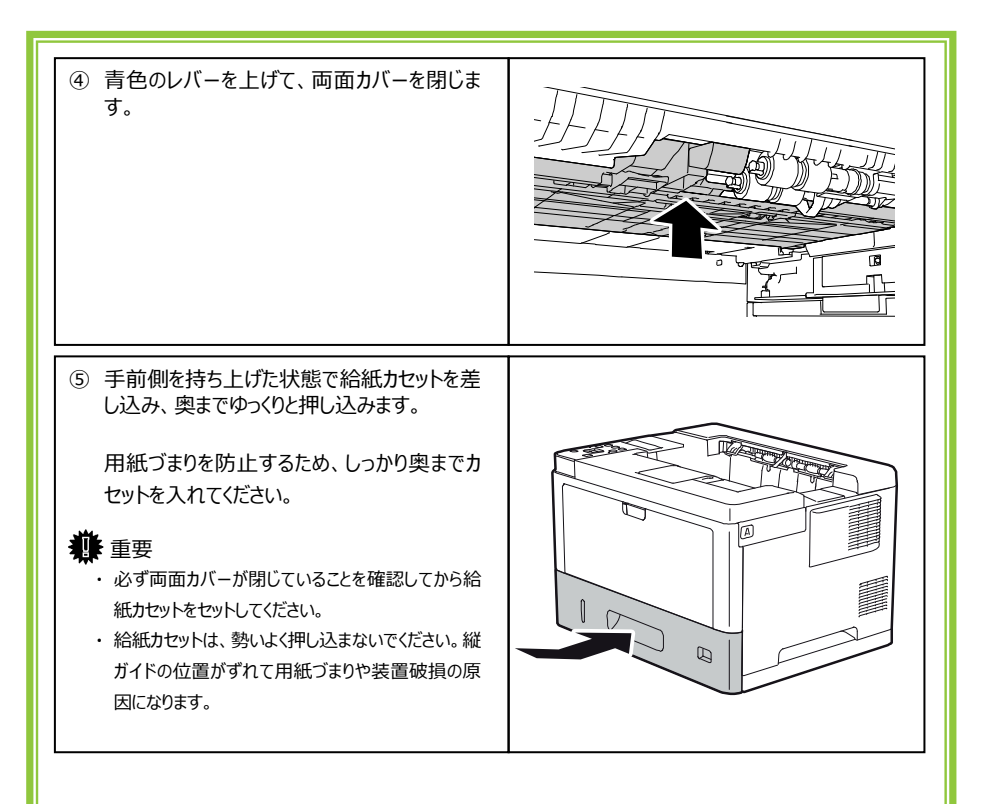

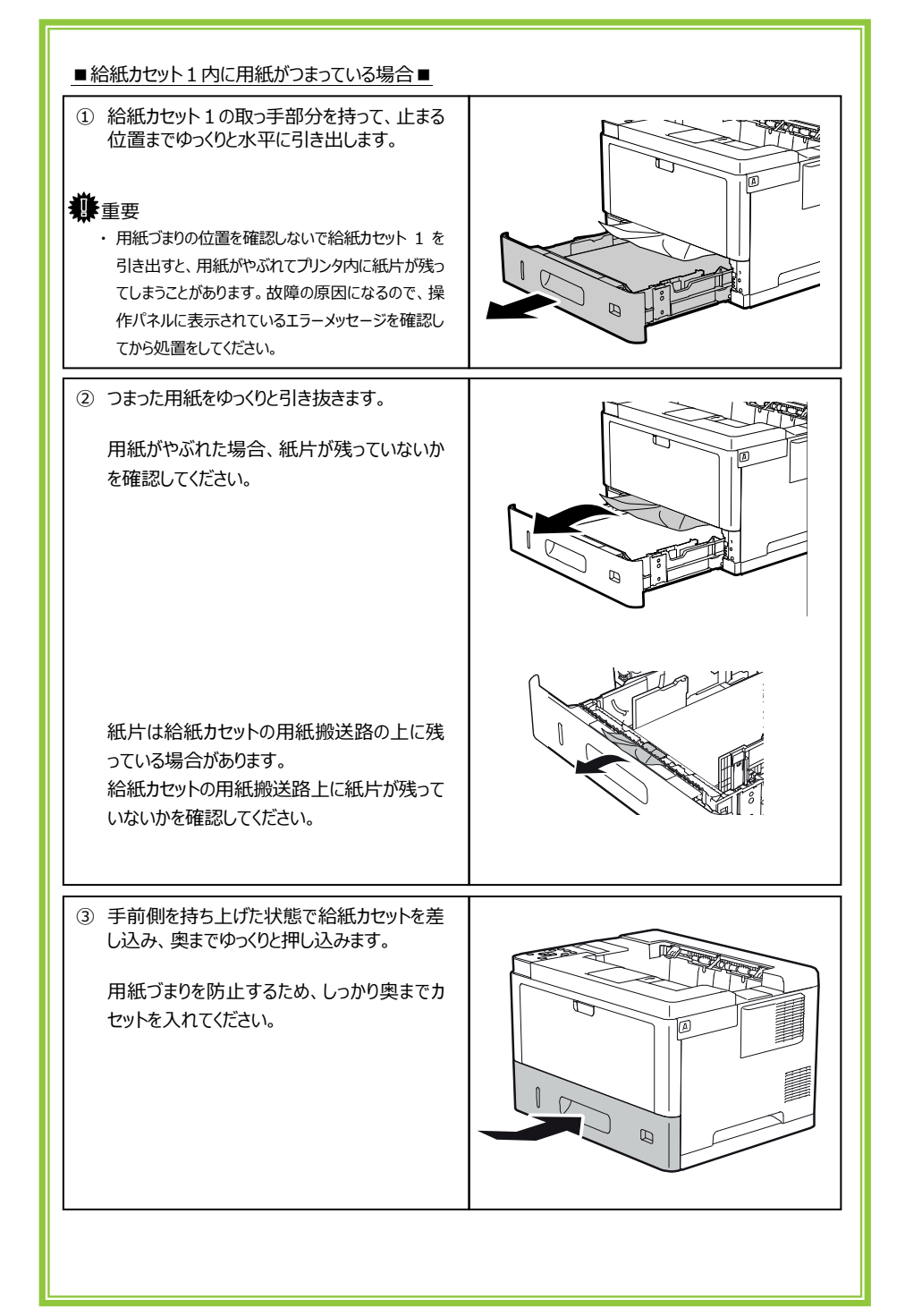

#### 5 給紙カセット 2~4(オプション)での用紙づまり

給紙カセット 2~4 で、用紙ブまりが発生した場合は、給紙カセット 2 から順番に用紙ブまりの箇所を 確認してください。

- 例) 給紙カセット4から印刷して用紙づまりが発生した場合は、給紙カセット2→3→4の順番で 確認してください。
- ① 給紙カセット2の取っ手部分を持って、手前 方向の止まる位置までゆっくりと水平に引き 出します。 心理重要 Ð 用紙づまりの位置を確認しないで給紙カセットを引 き出すと、用紙がやぶれてプリンタ内に紙片が残って しまうことがあります。故障の原因になるので、操作 パネルに表示されているエラーメッセージを確認して から処置をしてください。 
   ・ 複数の給紙カセットを同時に引き出さないでくださ
   い。プリンタが転倒する可能性があります。複数の給 紙カセットを引き抜く場合は、1 段ずつ引き抜いてく ださい。 ② つまった用紙をゆっくりと引き抜きます。 用紙がやぶれた場合、紙片が残っていないか を確認してください。 Ð Ν 紙片は給紙カセットの用紙搬送路の上に残 っている場合があります。 給紙カセットの用紙搬送路上に紙片が残って いないかを確認してください。

| ③ 下段の給紙カセットについても、手順1~2<br>を繰り返して、つまった用紙を除去します。                                                                                         |  |
|----------------------------------------------------------------------------------------------------|--|
| <ul> <li>④ 手順 1~3 で引き抜いた給紙カセットの<br/>手前側を持ち上げた状態で差し込み、<br/>奥までゆっくりと押し込みます。</li> <li>用紙づまりを防止するため、しっかり奥まで<br/>給紙カセットを入れてください。</li> </ul> |  |

| 6 手差しトレイでの用紙づまり                                                                                          |  |
|----------------------------------------------------------------------------------------------------|--|
| 重要     手差し印刷時の用紙づまりは、操作パネルに表示されたエラーコードに関わらず本手順を実施     してください。                                            |  |
| <ol> <li>手差しトレイから、つまっている用紙とセットしてある用紙を取り除きます。</li> <li>用紙を複数枚セットしていたときは、いったんすべての用紙を取り出してください。</li> </ol>  |  |
| ② 手差しトレイを閉じます。                                                                                           |  |
| <ul> <li>③ 前カバーオープンボタン[A]を押して、前カバー<br/>を両手でゆっくりと開けてから、閉じます。</li> <li>前カバーを開閉するとエラーの状態が解除されます。</li> </ul> |  |
|                                                                                                    |  |

## 5 電源切断手順

### ∰重要

- ・「電源/省エネ解除」キーは、長時間(20秒以上)押し続けないでください。装置内部のシステム破損に より起動できなくなる場合があります。
- ・本装置の電源切断後の再投入は、制御回路の確実な電源断とストレージデバイス保護のため、5秒 以上時間を空けてから行ってください。

省エネモード中は、操作パネルの液晶ディスプレイが消えています。

「電源/省エネ解除」キーが点滅しているときは「電源/省エネ解除」キーを押下して、省エネモードを解除し てから電源を切断してください。

<電源切断手順>

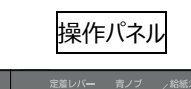

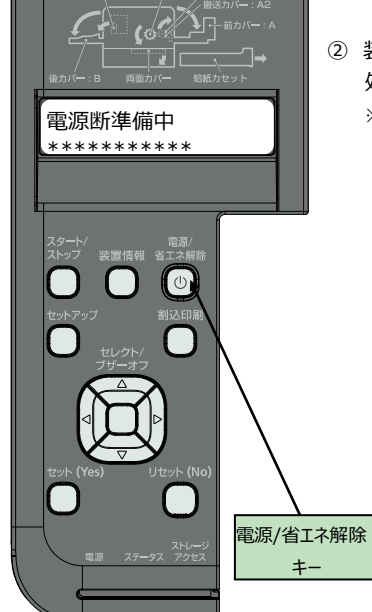

- 電源/省エネ解除キーを約2秒間押下し、「電源断 準備中」が表示されたら離します。
- 2 装置側で自動的に情報退避などの終了処理を行い、 処理終了後に電源が切断されます。

※データ受信中に「電源/省エネ解除」キーを押下した場合は 「データ受信中 印刷を継続しますか? Y/N」のメッセージ が表示されます。

「Yes」キー:印刷を継続します。

「No」キー:印刷データを破棄して電源を切断します。

## ⑥ 消耗品の交換手順

操作パネルに次のメッセージが表示されたときは、トナーカートリッジ、ドラムカートリッジを交換してください。 ※ プリンタの電源は切らずに作業してください。

■トナーカートリッジ寿命の場合

| トナーエンプティ    |
|-------------|
| トナーカートリッジ交換 |

■ドラムカートリッジ寿命の場合

| ドラムカートリッジ寿命 |  |
|-------------|--|
| ドラムカートリッジ交換 |  |

## 🏨 重要

 前カバーを開けたまま、長時間放置しないでください。
 ドラムカートリッジは、室内灯でも長時間光にあてると性能が低下しますので、交換作業は 速やかに行ってください。

#### 補足

・電源を切断した状態や省エネモード時、エラー発生時にトナーカートリッジ、ドラムカートリッジの 交換を行った場合、交換が正常に検出できない場合があります。

## トナーカートリッジを交換する

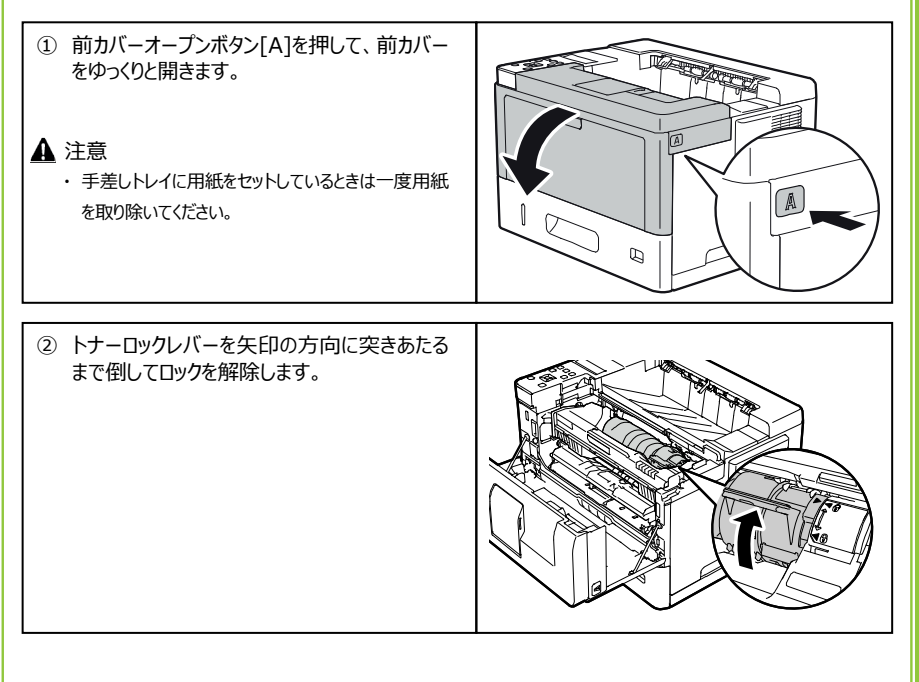

| <ul> <li>③ トナーカートリッジをゆっくりと取り出します。</li> <li>● 重要         <ul> <li>トナーカートリッジ内に画質を維持するためのトナー<br/>が残っている場合がありますが、交換メッセージ表示<br/>後は、新しいトナーカートリッジに交換してください。</li> </ul> </li> <li>▲注意         <ul> <li>一度使用したトナーカートリッジは、振らないでください。振るとトナーがこぼれるおそれがあります。</li> </ul> </li> </ul> |  |
|----------------------------------------------------------------------------------------------------|--|
| <ul> <li>④ 新しいトナーカートリッジを用意し、軽く 10 回振ります。</li> <li>トナーカートリッジは、縦には持たずに横に持って振ってください。</li> </ul>                                                                                                    |  |
| ⑤ 新しいトナーカートリッジをドラムカートリッジに<br>しっかりと押し込みます。                                                                                                    |  |
| <ul> <li>⑥ トナーロックレバーを手前に倒してロックします。</li> </ul>                                                                                                    |  |

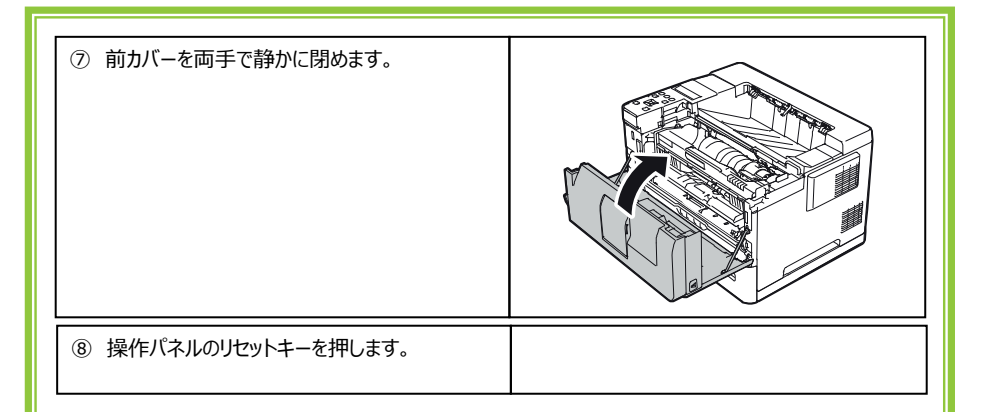

#### ドラムカートリッジを交換する

補足

トナーカートリッジにトナーが残っていれば、今まで使用していたトナーカートリッジを新しいドラムカートリッジに取り付けて使用することができます。

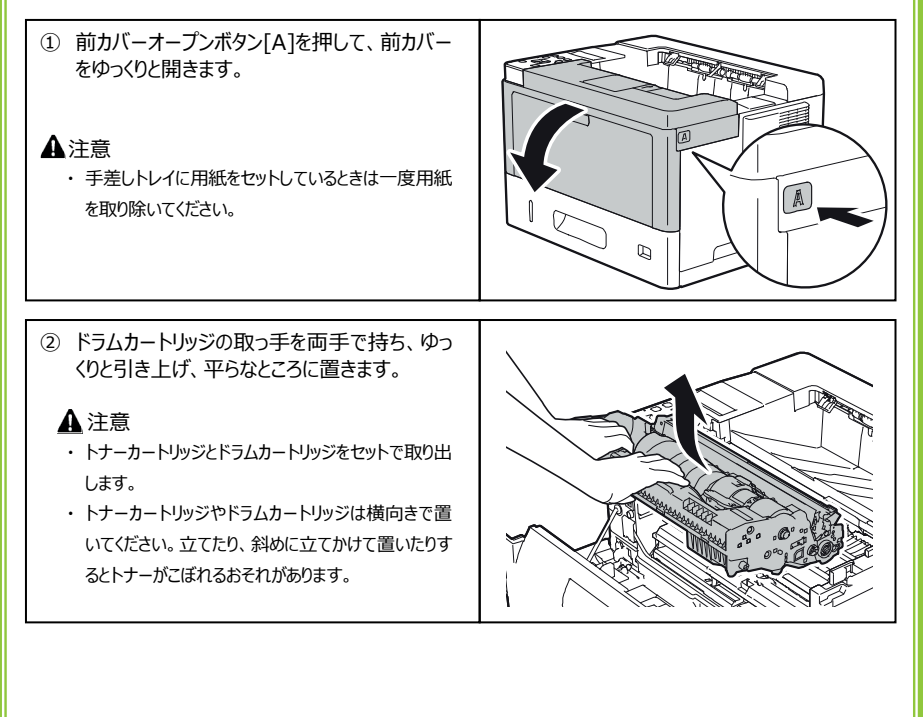

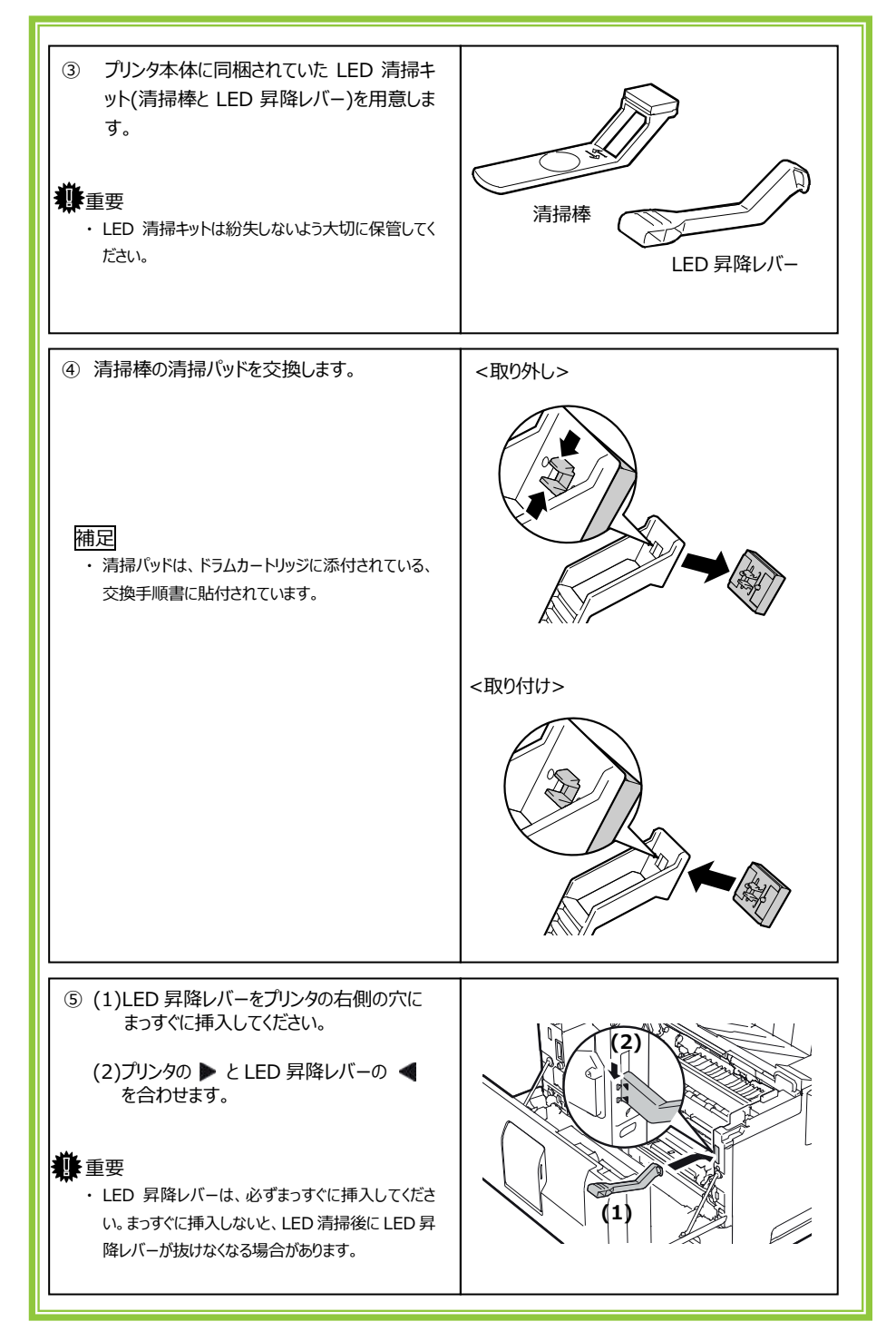

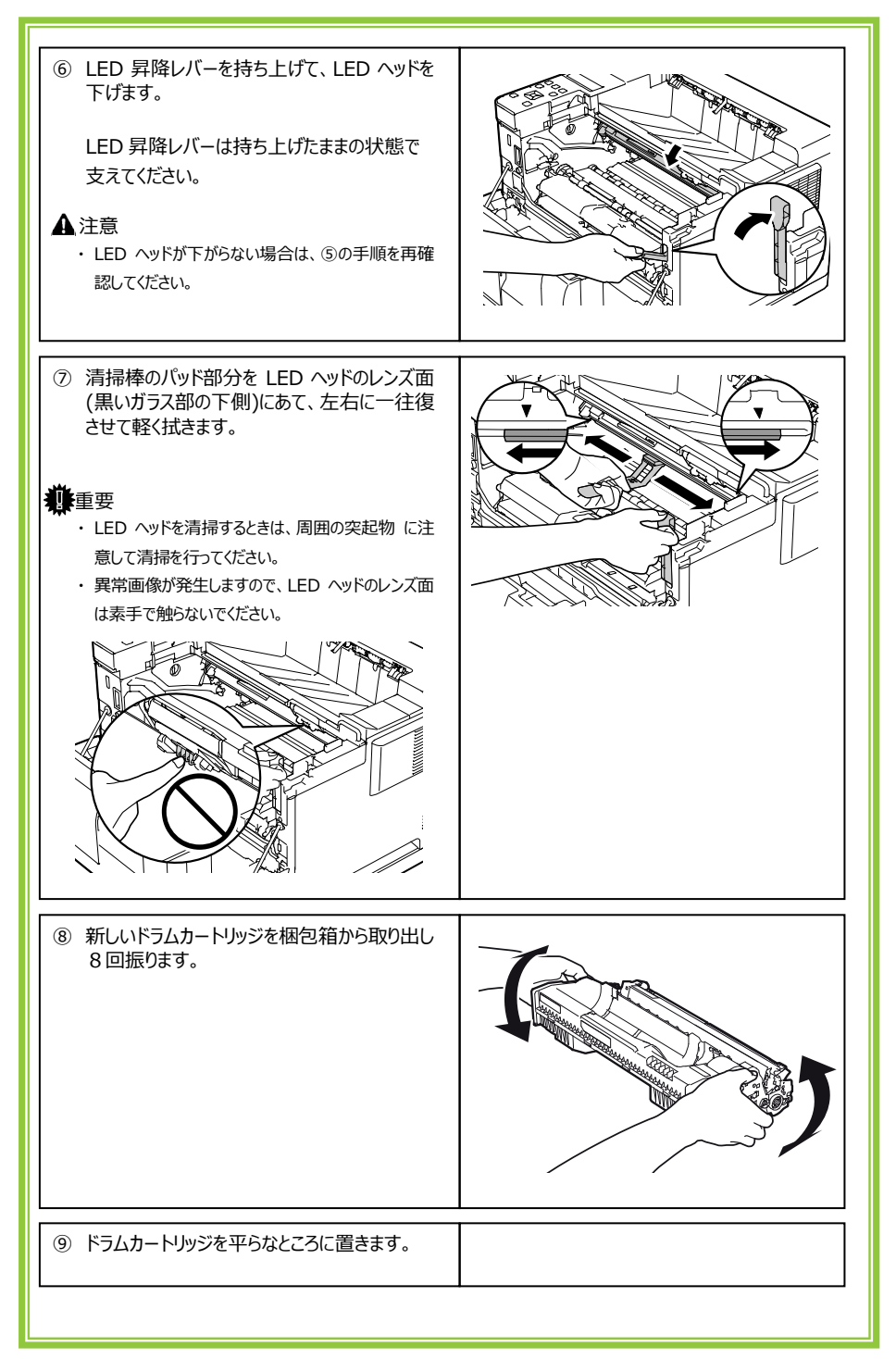

| <ul> <li>(1)テープをはがし         <ul> <li>(2)トナーシールをまっすぐに引き抜きます。</li> </ul> </li> <li></li></ul>                                                                                                    |  |
|----------------------------------------------------------------------------------------------------|--|
| <ol> <li>ドラムカートリッジを前後方向に回して裏返し、オレンジ色の保護カバーを取り外します。</li> <li>重要         <ul> <li>感光体(緑色のドラム部分)に触れないようにしてください。印字品質に影響する可能性があります。</li> <li>現像剤等の偏りを防ぐため、裏返す時は左右方向(長手方向)に回転させないでください。</li> </ul> </li> </ol> |  |
| <ul> <li>迎 ドラムカートリッジの取っ手を両手で持ち、左<br/>右にある突起をプリンタ本体の溝に合わせて<br/>しっかりと押し込みます。</li> </ul>                                                                                                    |  |
| ① 古いドラムカートリッジにセットされたトナーカートリッジのロックレバーを奥側に突きあたるまで倒してロックを解除します。                                                                                                    |  |

| <ul> <li>④ 古いドラムカートリッジから、トナーカートリッジ<br/>をゆっくり取り出します。</li> <li>▲ 注意         <ul> <li>・一度使用したトナーカートリッジは、振らないでくださ<br/>い。振るとトナーがこぼれるおそれがあります。</li> </ul> </li> </ul> |  |
|----------------------------------------------------------------------------------------------------|--|
| ⑮ 新しいドラムカートリッジに、トナーカートリッジ<br>をセットします。                                                                                                    |  |
| <ul> <li>         ・トナーロックレバーを手前に倒してロックします。         す。     </li> </ul>                                                                                           |  |
| <ul> <li>⑦ 前カバーを両手で静かに閉めます。</li> <li>▲ 注意         <ul> <li>新しいドラムカートリッジをセットした際は、プリンタが<br/>印刷可能状態になるまで、しばらく時間がかかります<br/>が、そのままお待ちください。</li> </ul> </li> </ul>    |  |
| 13 操作パネルのリセットキーを押します。                                                                                                    |  |

## ⑦ 清掃手順

#### 뾹 重要

- ・プリンタ内部には高温の部分があります。「高温注意」のラベルの貼ってある周辺には触れないで ください。やけどの原因になります。
- ・ベンジンやシンナー、アルコールなどの揮発性の薬品や洗浄剤は使用しないでください。

変形、変色、ひび割れの原因となります。

- ・清掃用スプレー(可燃性物質を含むもの)は、使用しないでください。
- ・プリンタを良好な状態に保ち、きれいに印刷するために、定期的に清掃してください。
- ・プリンタ内部に、ほこりや汚れがあるときは、水で湿らせ固く絞った柔らかい布で拭いてください。
- ・プリンタ外部は、水で湿らせ固く絞った柔らかい布で本体の外側を拭きます。
- (汚れが取れにくい場合は、柔らかい布に薄めの中性洗剤を少量含ませ、軽く拭いてください) 柔らかい布で水分を充分に拭き取ります。

#### 給紙カセットの用紙送りローラーを清掃する

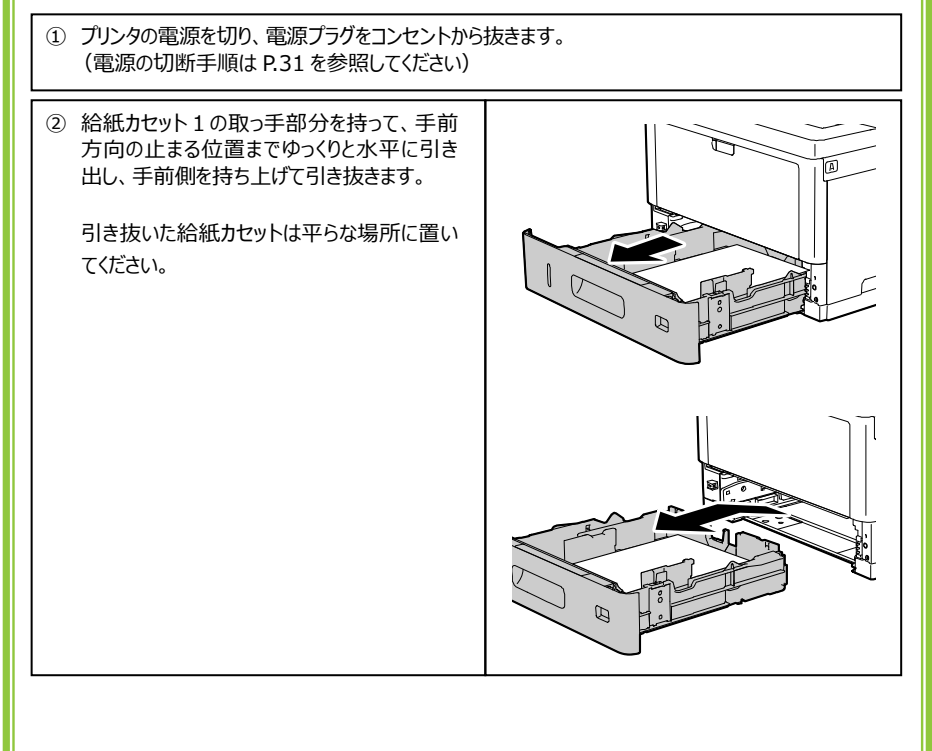

| ③ 両面カバーの青色のレバーを押し下げ、両面<br>カバーを開けます。                                                                                                    |  |
|----------------------------------------------------------------------------------------------------|--|
| <ul> <li>④ 水で湿らせ固く絞った柔らかい布でゴム部分を回転させながら全体を拭きます。</li> <li>● 重要</li> <li>・ ブリンタ本体を横にしないでください。トナーがこぼれるおそれがあります。</li> <li>・ プリンタ内部の他の部品には触れないでください。</li> </ul> |  |
| ⑤ 青色のレバーを上げて、両面カバーを閉じます。                                                                                                    |  |
| ⑥ 水で湿らせ固く絞った柔らかい布で、給紙カセット内側の用紙送りローラーを回転させながら<br>全体を拭きます。                                                                                                   |  |
|                                                                                                    |  |

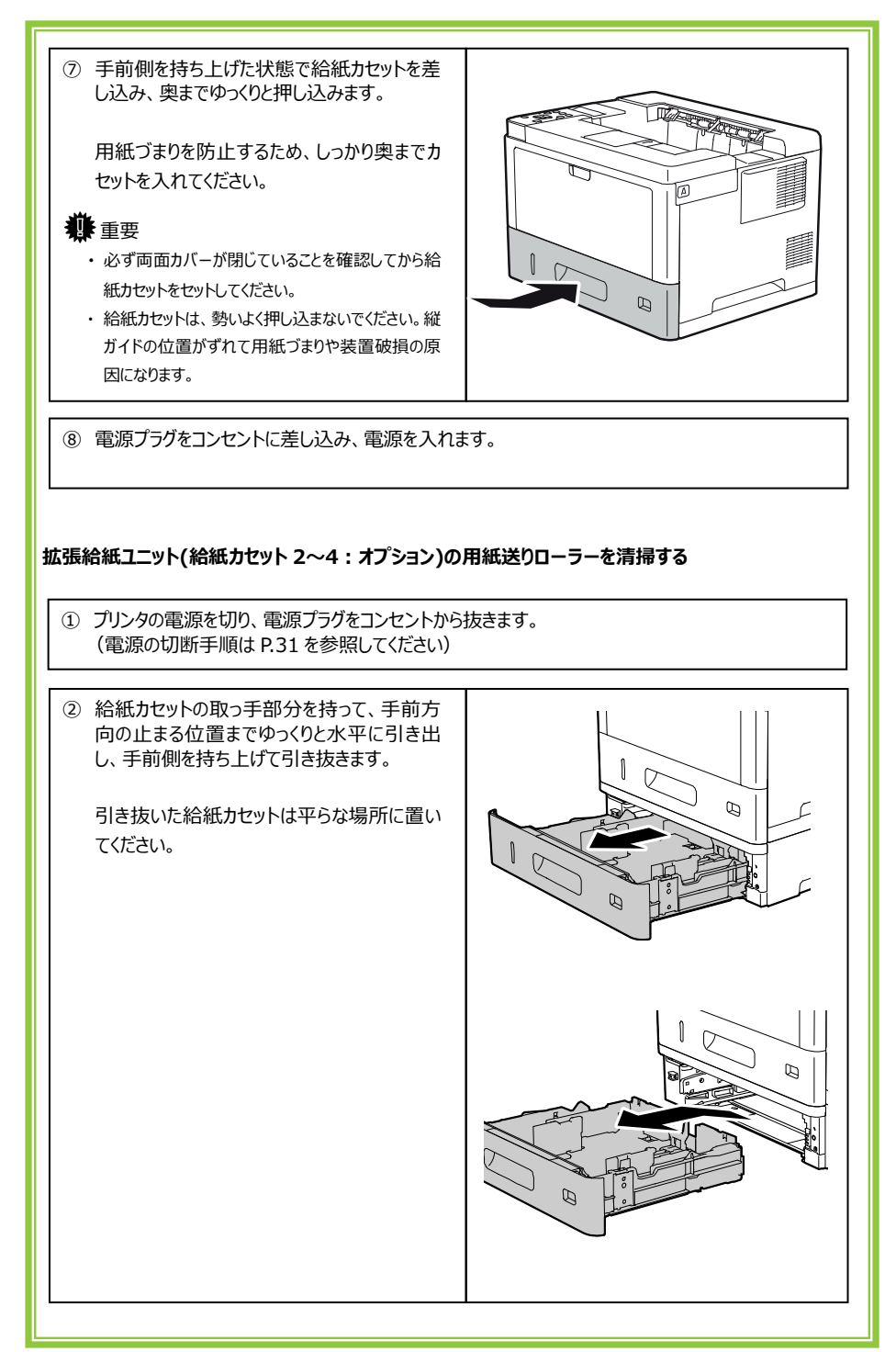

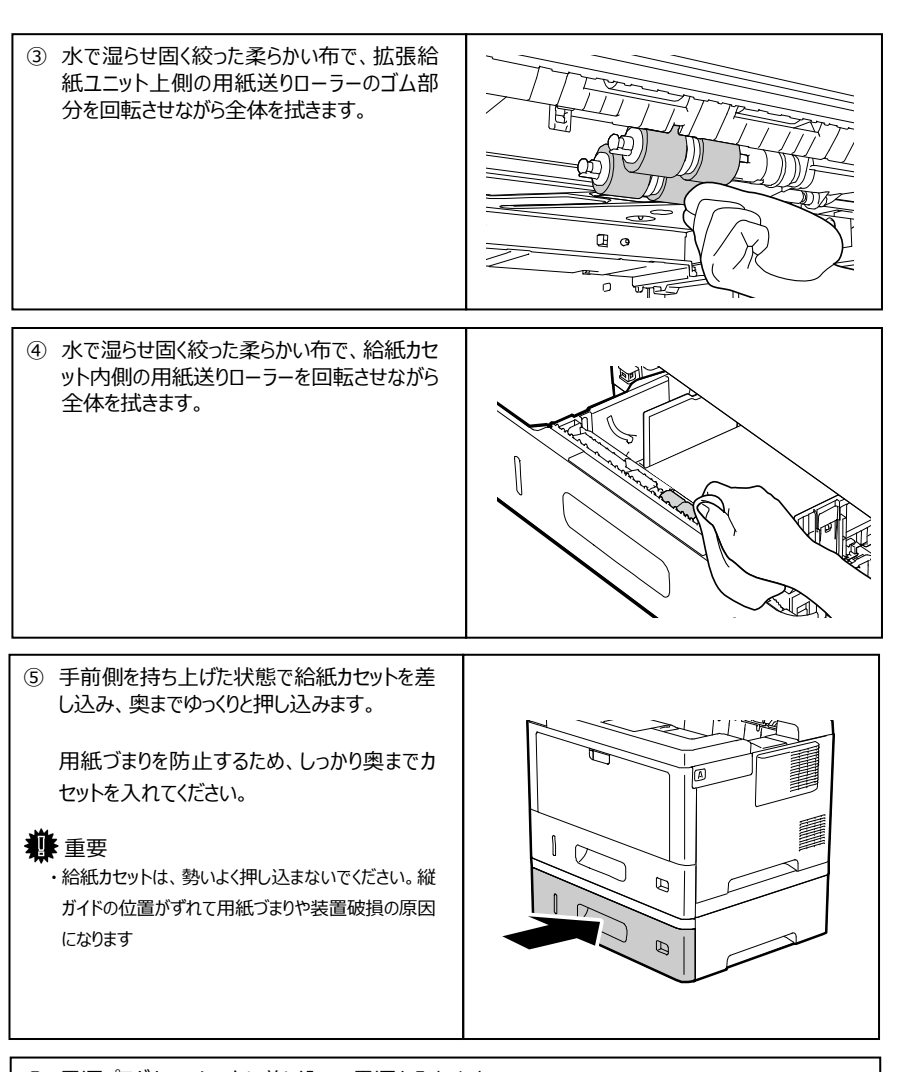

⑥ 電源プラグをコンセントに差し込み、電源を入れます。

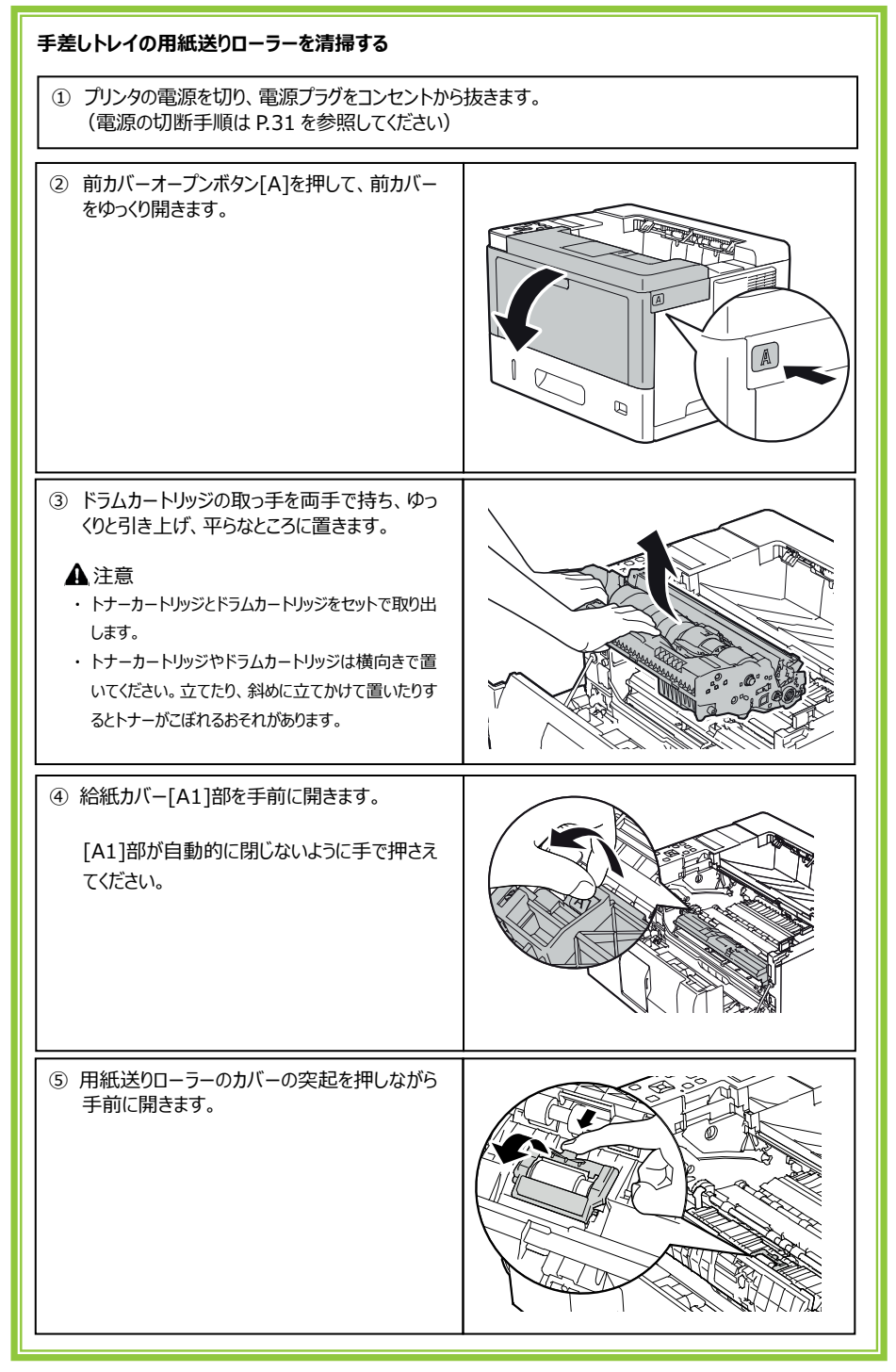

| ⑥ 用紙送りローラーを水で湿らせ固く絞った柔らかい布で、回転させながら全体を拭きます。このとき、ローラーは奥に押すように回転させてください。手前に回転させるとローラーが外れる場合があります。 |  |
|-------------------------------------------------------------------------------------------------|--|
| ⑦ 用紙送りローラーのカバーを閉じます。                                                                            |  |
| ⑧ 水で湿らせ固く絞った柔らかい布で[A1]部の<br>裏側にあるゴム部分を回転させながら、全体<br>を拭きます。                                      |  |
| <ul> <li>④ [A1]部を閉じます。</li> </ul>                                                               |  |

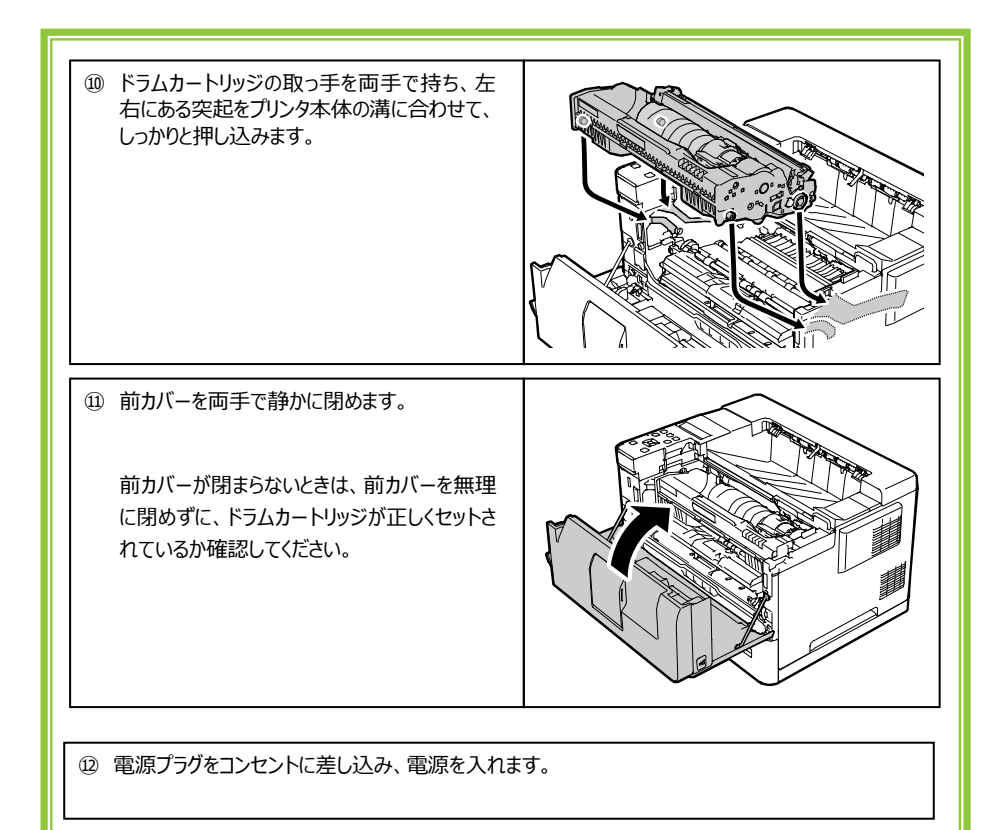

## ⑧ 用紙づまり履歴の表示手順

本装置では、最新の用紙づまりの履歴(最大2つ)を操作パネルに表示できます。 用紙づまりに伴って修理を依頼するときは、本機能で表示される用紙づまり履歴の内容を お伝えください。

<用紙づまり履歴の操作パネル表示>

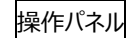

用紙づまり履歴

1.ERxx-xx/2.ERxx-xx

■操作手順■

スタート/ストップキー

セレクト (▲) キー

リセットキー

- 1 共通スタート画面でスタート/ストップキーを押して 共通ストップ画面にします。
- リセットキーとセレクト ▲ キーを同時に押します。

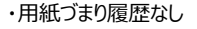

用紙づまり履歴 なし

・用紙づまり履歴が1つの場合

用紙づまり履歴 1.ERxx-xx ・用紙づまり履歴が2つの場合

用紙づまり履歴 1.ERxx-xx/2.ERxx-xx

## Fujitsu Printer VSP4540C クイックガイド

## C145-0010-01

発行日:2023年3月

Copyright Fujitsu Limited 2023

- 本書を無断で他に転載しないようにお願いします。
- 本書は、改善のため予告なしに変更されることがあります。
- 本書に記載されたデータの使用に起因する第三者の特許権、 その他の権利、損害については、当社はその責を負いません。
- 落丁、乱丁本は、お取り替えいたします。

FUJITSU